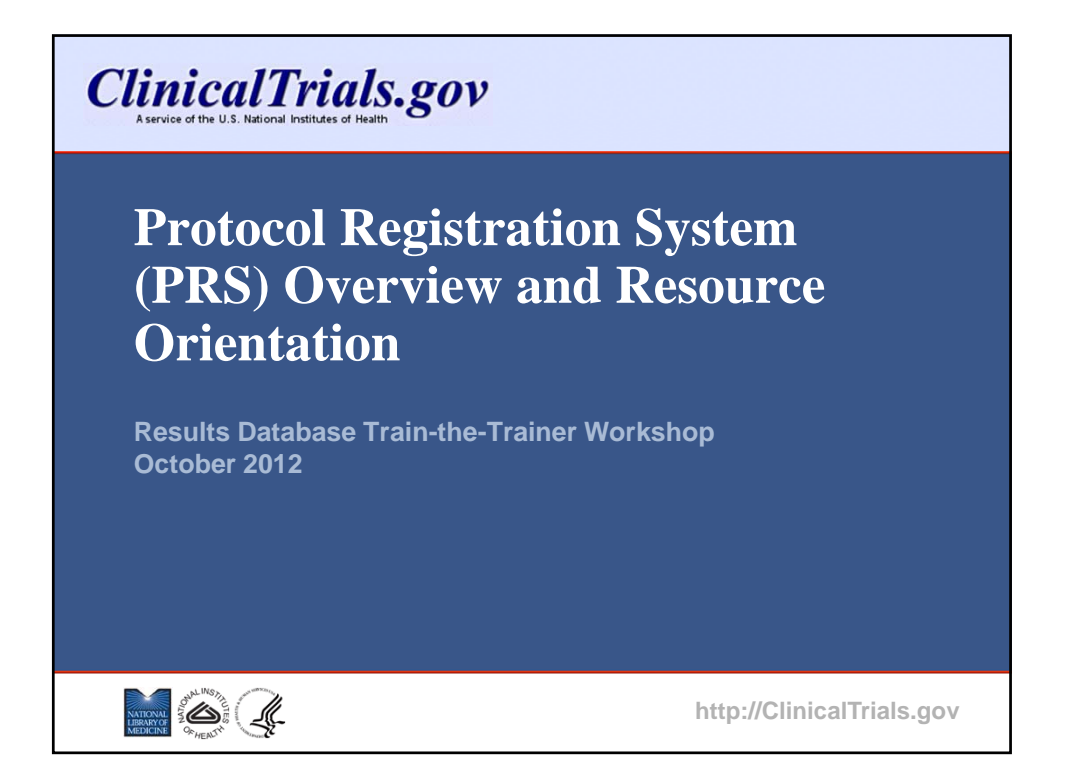

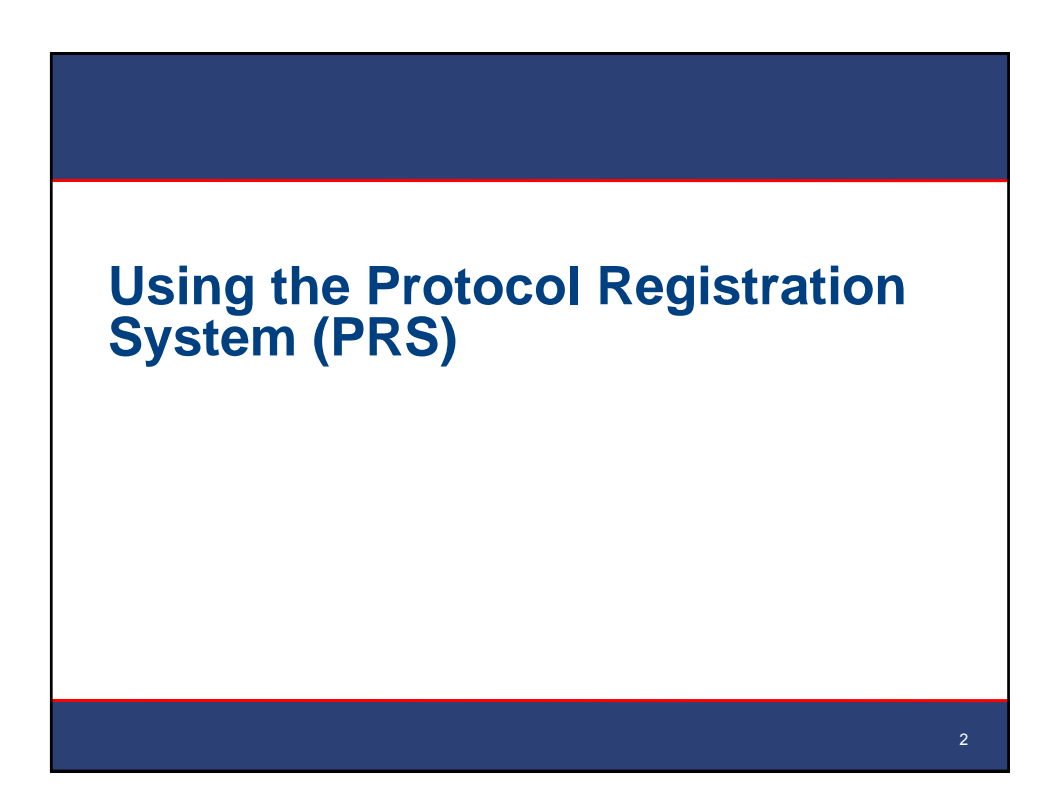

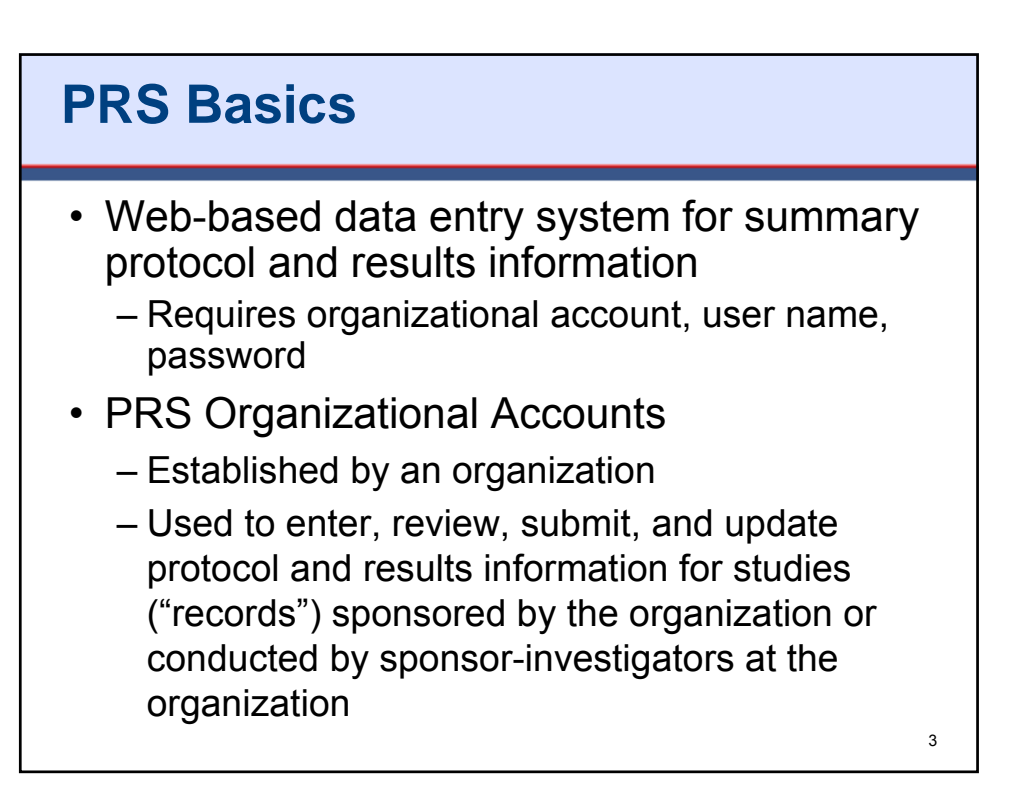

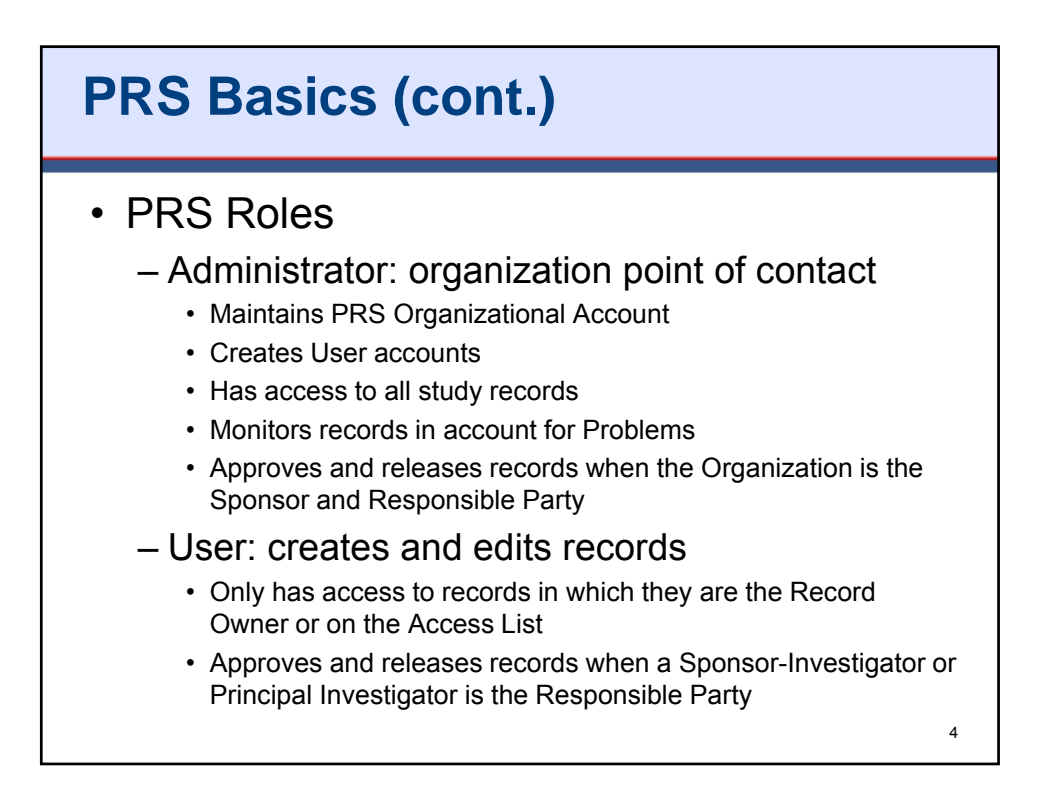

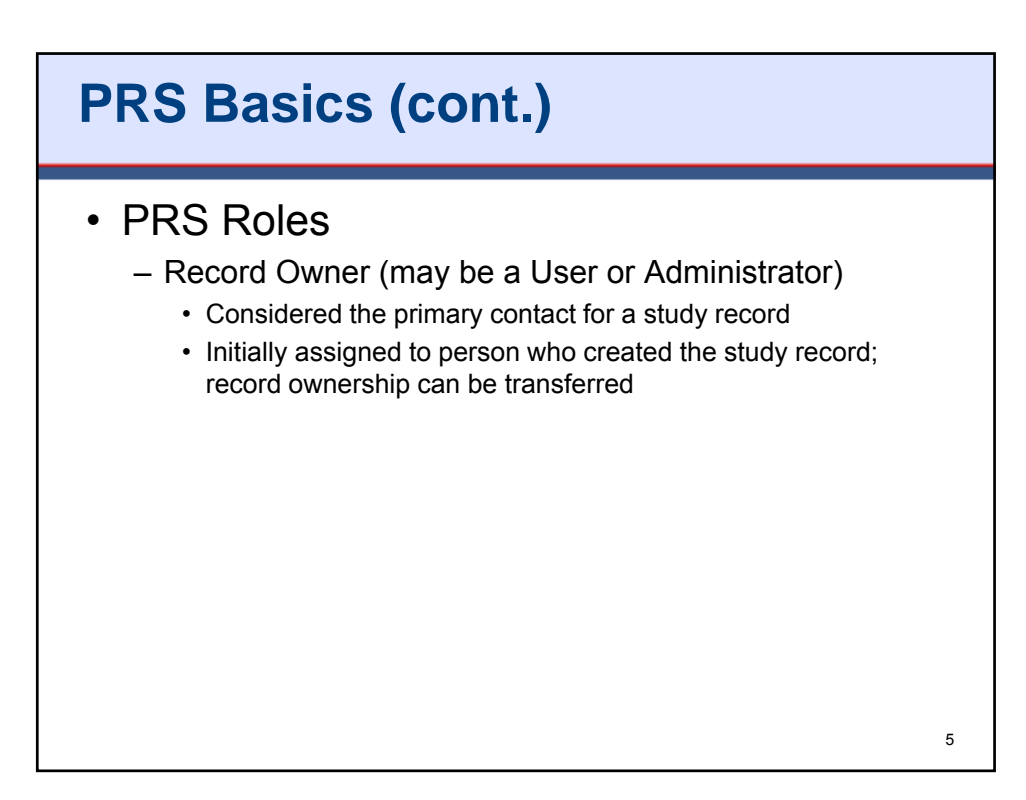

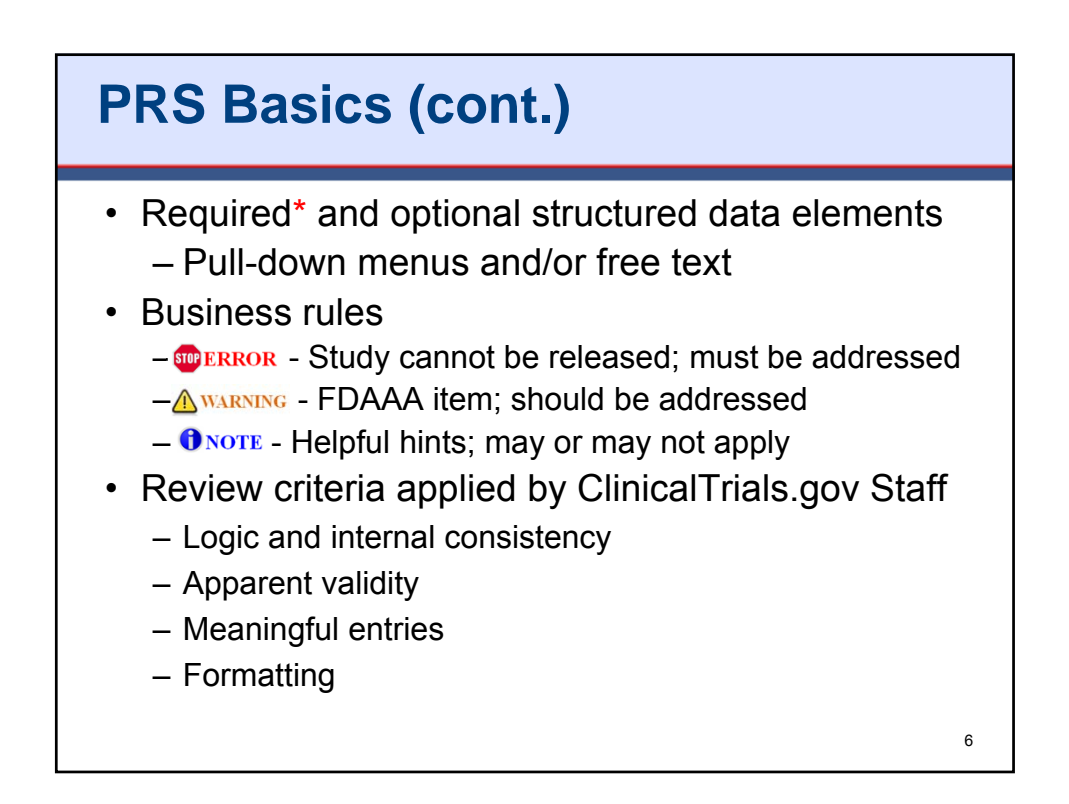

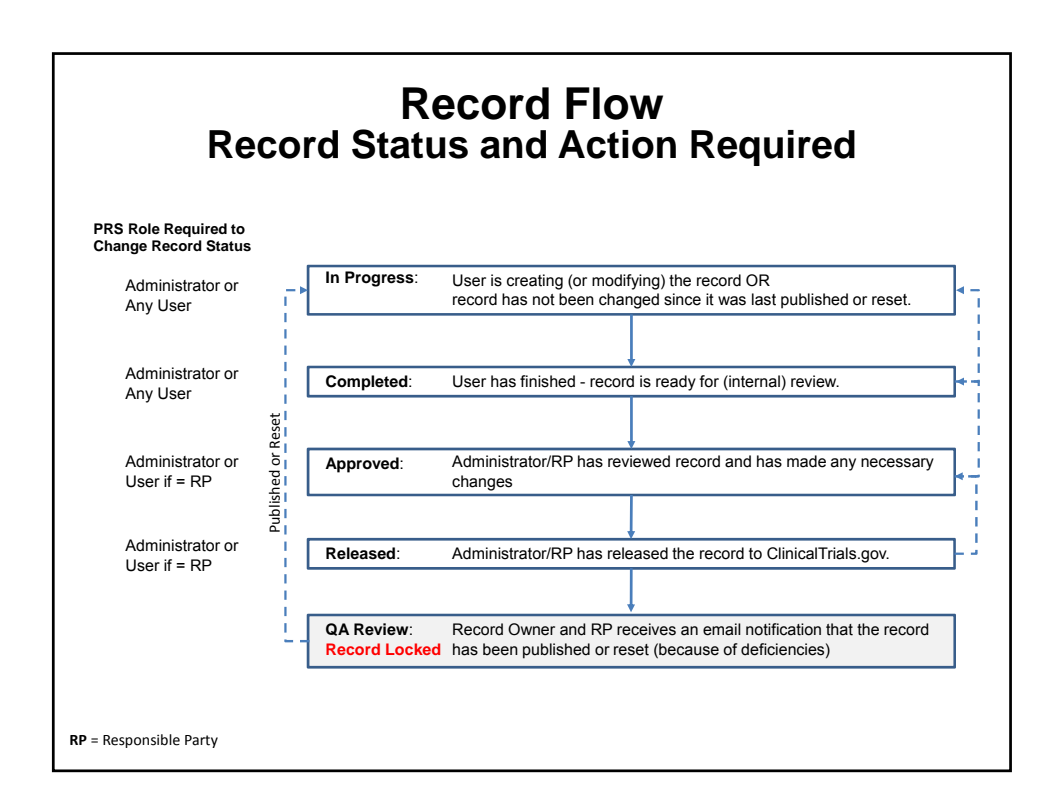

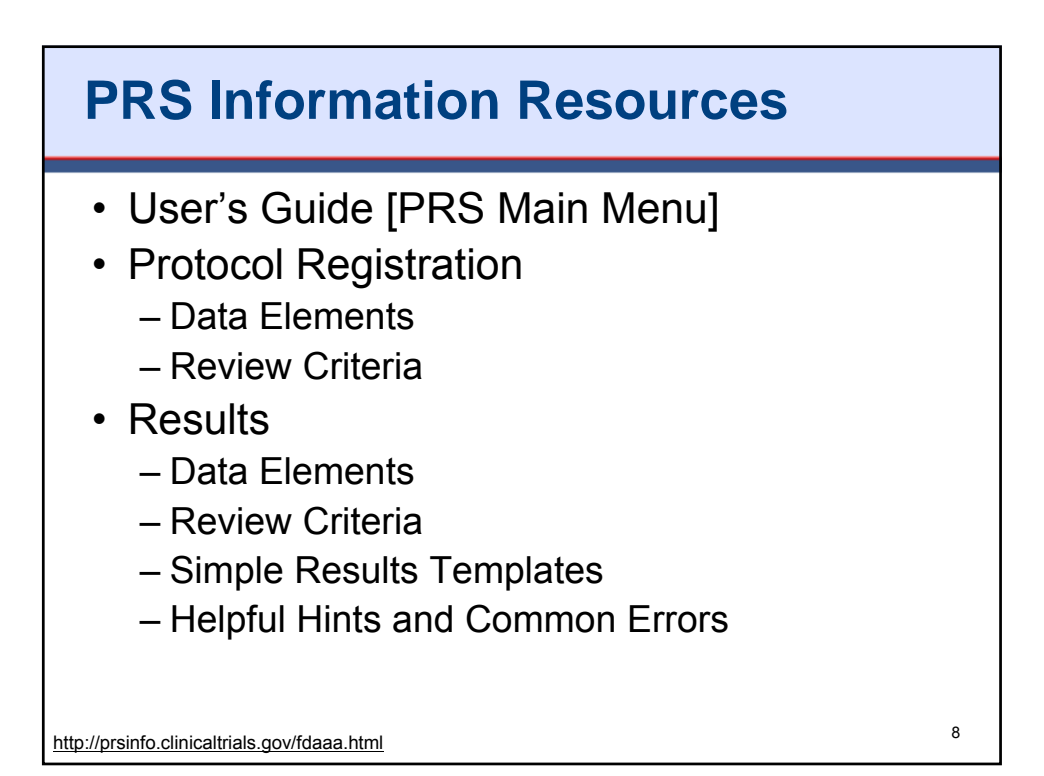

9

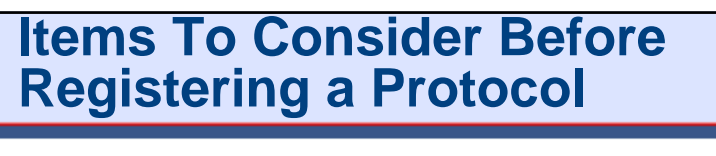

- Each protocol can only be registered once
  - Avoid duplicate registrations (i.e., multiple records for same study)
    - Agree on the Sponsor and the Responsible Party ahead of time
    - · Multisite studies are NOT registered by each individual site
    - Multi-collaborator/funder studies need to designate a single entity to register the study
- Studies must be registered by the Responsible Party (study Sponsor or designated Principal Investigator [PI])

http://prsinfo.clinicaltrials.gov/fdaaa.html

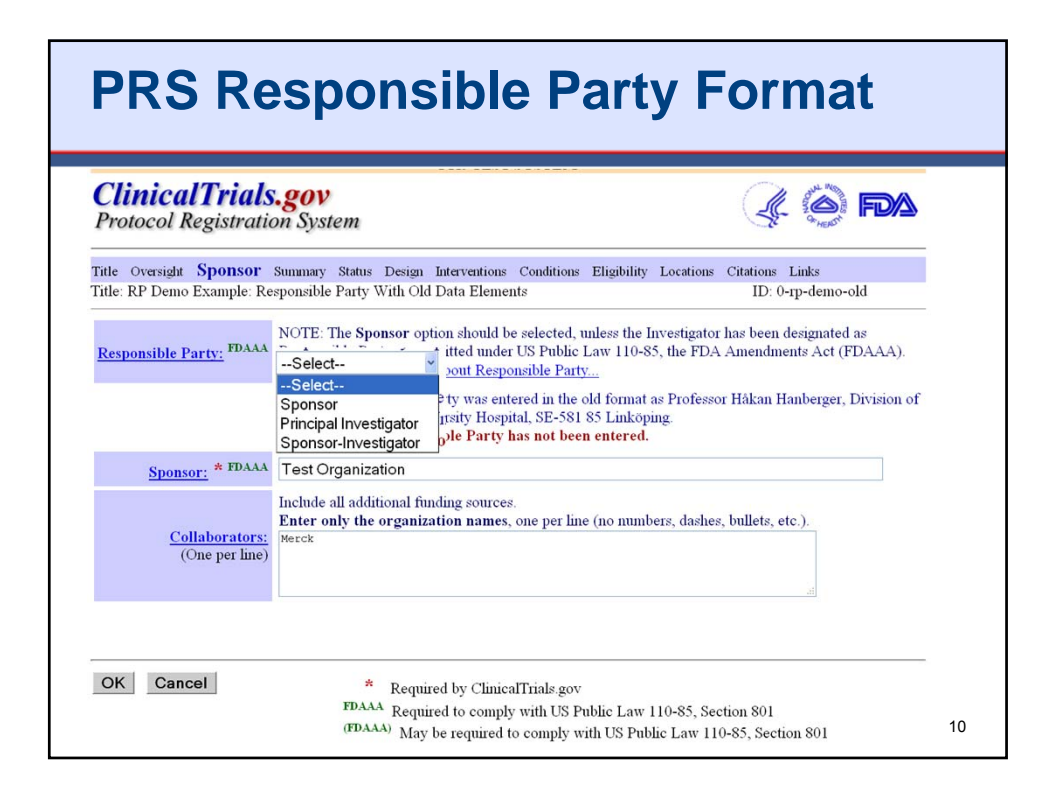

| RS Res                                                          | ponsibl                                                                                                    | e Party                                                                                                    | y Fo                                                                                            | rmat                                                                                 |
|-----------------------------------------------------------------|----------------------------------------------------------------------------------------------------|----------------------------------------------------------------------------------------------------|-------------------------------------------------------------------------------------------------|--------------------------------------------------------------------------------------|
| <b>ClinicalTrials</b><br>Protocol Registratic                   | <b>.gov</b><br>on System                                                                                                    |                                                                                                    |                                                                                                 | (4 <b>6) FD</b> A                                                                    |
| Title Oversight <b>Sponsor</b> :<br>Title: RP Demo Example: Re: | Summary Status Design Interventio<br>sponsible Party With Old Data Eler                                                                      | ns Conditions Eligibility L<br>nents                                                                                                    | ocations Citations                                                                              | Links<br>ID: 0-rp-demo-old                                                           |
| <u>Responsible Party:</u> FDAAA                                 | NOTE: The Sponsor option should<br>Party as permitted under US Public<br>Principal Investigator About Re:<br>For Principal Investigator or S | I be selected, unless the Invo<br>Law 110-85, the FDA Am<br>sponsible Party<br>Sponsor-Investigator only,<br>Select the PRS account of t<br>selected account must be a<br>ClinicalTrials gov. | estigator has been<br>endments Act (FD<br>provide:<br>the investigator. TI<br>person's name. It | designated as Responsible<br>(AAA).<br>ae Full Name from the<br>will be displayed on |
|                                                                 | Investigator Name [Username]:<br>Investigator Official Title:                                                                                | Select                                                                                                    | <ul> <li>Investigator no<br/>Incorrect name</li> </ul>                                          | ot in list?<br>e format?                                                             |
|                                                                 | Investigator Affiliation:<br>• NOTE: Responsible Party was of<br>Infectious Diseases, University Ho<br>A WARNING: Responsible Part           | Test Organization<br>entered in the old format as<br>spital, SE-581 85 Linköping<br>y has not been entered.                                                                                   | Professor Håkan F                                                                               | lanberger, Division of                                                               |
| Sponsor: * FDAAA                                                | Test Organization                                                                                                    |                                                                                                    |                                                                                                 |                                                                                      |

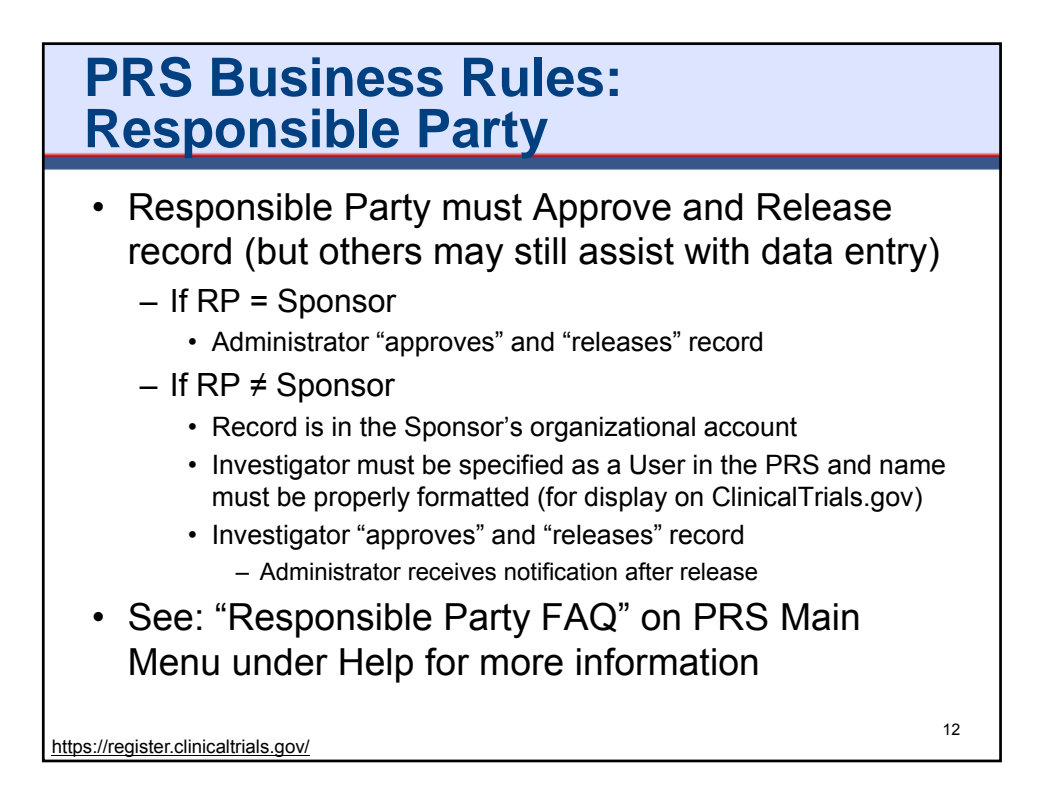

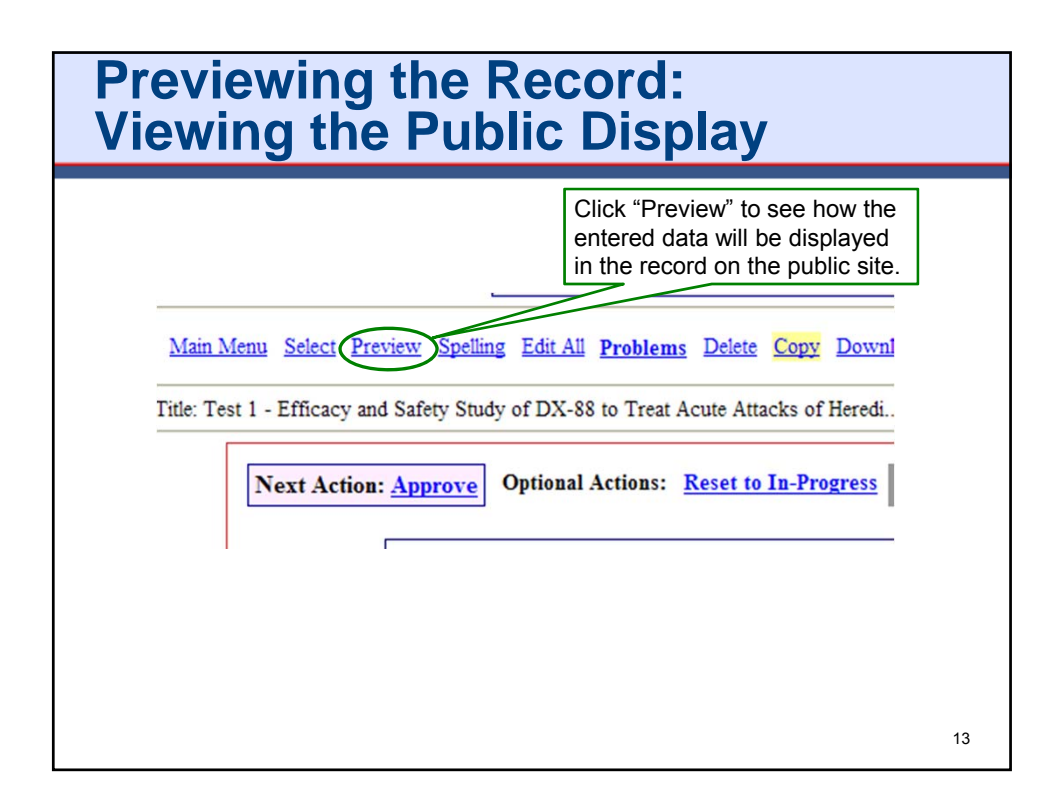

|                                                                | Proto                                                                                                    | col Registration P                                                                                                    | Preview                                                                                                    |                                                                                                    |
|----------------------------------------------------------------|----------------------------------------------------------------------------------------------------|----------------------------------------------------------------------------------------------------|----------------------------------------------------------------------------------------------------|----------------------------------------------------------------------------------------------------|
| ontinue Sele                                                   | ect.                                                                                                    |                                                                                                    |                                                                                                    |                                                                                                    |
|                                                                | Test 4 Filler and 0-feb 0hide of DV 0                                                                                                    | 0 4. Tree 6 6                                                                                                    |                                                                                                    |                                                                                                    |
|                                                                | Test 1 - Efficacy and Safety Study of DX-8                                                                                                    | a to Treat Acu                                                                                                    | te Attacks of Hereditary Angloeden                                                                                                    | na (HAE)                                                                                                    |
|                                                                | This stu                                                                                                    | idy has been co                                                                                                    | mpleted.                                                                                                    |                                                                                                    |
|                                                                |                                                                                                    |                                                                                                    |                                                                                                    |                                                                                                    |
|                                                                |                                                                                                    | Sponsor:                                                                                                    | PRS Training                                                                                                    |                                                                                                    |
|                                                                |                                                                                                    | Collaborators:                                                                                                    |                                                                                                    |                                                                                                    |
|                                                                | Information provided by (Re                                                                                                    | esponsible Party):                                                                                                    | Rebecca Williams, PRS Training                                                                                                    |                                                                                                    |
|                                                                | Clinical Fra                                                                                                    | ils.gov Identifier:                                                                                                    |                                                                                                    |                                                                                                    |
| Purpos                                                         | se la la la la la la la la la la la la la                                                                                                    |                                                                                                    |                                                                                                    |                                                                                                    |
|                                                                | entire to the transfer of the second second s                                                                                                    | (                                                                                                    | 1. 1. 1. 1. 1. 1. 1. 1. 1. 1. 1. 1. 1. 1                                                                                                    | CITAT In contract of the contract                                                                                                    |
| The p                                                          | urpose of this study is to determine if a subcutaneous dose of DX-88 (<br>rate to severe acute attacks of HAF                                                                                                    | (ecallantide; an inve                                                                                                    | stigational product) is safe and relieves sympt                                                                                                    | oms of HAE in patients suffering from                                                                                                    |
| mode                                                           | are to severe acute attacks of find.                                                                                                    |                                                                                                    |                                                                                                    |                                                                                                    |
|                                                                | Condition                                                                                                    |                                                                                                    |                                                                                                    |                                                                                                    |
|                                                                | Condition                                                                                                    | itervention                                                                                                    |                                                                                                    | Phase                                                                                                    |
|                                                                | Hereditary Angioedema (HAE)                                                                                                    | rug: ecallantide                                                                                                    |                                                                                                    | Phase<br>Phase 3                                                                                                    |
|                                                                | Hereditary Angioedema (HAE)                                                                                                    | itervention<br>rug: ecallantide<br>rug: Phosphate Buf                                                                                         | fer Saline (PBS),                                                                                                    | Phase<br>Phase 3                                                                                                    |
| Study                                                          | Hereditary Angioedema (HAE)                                                                                                    | itervention<br>rug: ecallantide<br>rug: Phosphate Buf                                                                                         | fer Saline (PBS),                                                                                                    | Phase<br>Phase 3                                                                                                    |
| Study<br>Study                                                 | Letteriou         In           Hereditary Angioedema (HAE)         Di           JU         Di           Type: Interventional         Design: Treatment, Parallel Assignment, Double Blind (Subject, Carego                                                                                                    | atervention<br>rug: ecallantide<br>rug: Phosphate Buf<br>iver, Investigator, O                                                                | Ter Saline (PBS),<br>Dutcomes Assessor), Randomized, Efficacy S                                                                                                    | Phase 3 Phase 3 tudy                                                                                                    |
| Study<br>Study                                                 | Common         In           Hereditary Angioedema (HAE)         D           Type: Interventional         D           Design: Treatment, Parallel Assignment, Double Blind (Subject, Carega           Title: A Double-blind, Placebo-controlled Study (7) Patients, Randor                                                                                                    | rug: ecallantide<br>rug: Phosphate Buf<br>iver, Investigator, (<br>mized 1:1) Followee                                                        | fer Saline (PBS),<br>Dutcomes Assessor), Randomized, Efficacy S<br>1 bv a Repeat-dosing Phase to Assess the Effic                                                                                                    | Phase<br>Phase 3<br>tudy<br>cacv and Safety of DX-88 (Ecallantid                                                                                                    |
| Study<br>Study<br>Offici<br>Recor                              | Control         In           Hereditary Angioedema (HAE)         D           Type: Interventional         D           Design: Treatment, Parallel Assignment, Double Blind (Subject, Careg         al Title: A Double-blind, Placebo-controlled Study (72 Patients, Randor mbmant Plasma Kallixerin Inhibitor) for the Treatment of Acute Attack                                                                                                    | rug: ecallantide<br>rug: Phosphate Buf<br>iver, Investigator, (<br>mized 1:1) Followed<br>s of Hereditary Ang                                 | fer Saline (PBS),<br>Dutcomes Assessor), Randomized, Efficacy S<br>d by a Repeat-dosing Phase to Assess the Efficience                                                                                                    | Phase Phase 3 tudy tudy cacy and Safety of DX-88 (Ecallantid                                                                                                    |
| Study<br>Study<br>Offici<br>Recor                              | Continuit         In           Hereditary Angioedema (HAE)         Di           Type: Interventional         Di           Design: Treatment, Parallel Assignment, Double Bind (Subject, Careg         al Title: A Double-bind, Placebo-controlled Study (72 Patients, Randor           al Title: A Double-bind, Placebo-controlled Study (72 Patients, Randor         bind faitherin Inhibitor) for the Treatment of Acute Attack           res study details as provided by Rebecca Williams, PRS Training:         bind Study (72 Patients)                                                                                                    | atervention<br>rug: ecallantide<br>rug: Phosphate Buf<br>iver, Investigator, (<br>mized 1:1) Follower<br>s of Hereditary Ang                  | fer Saline (PBS),<br>Dutcomes Assessor), Randomized, Efficacy S<br>d by a Repeat-dosing Phase to Assess the Effic<br>ioodema                                                                                                    | Phase 3<br>Phase 3<br>tudy<br>cacy and Safety of DX-88 (Ecaliantid                                                                                                    |
| Study<br>Study<br>Offici<br>Recor<br>Furth                     | Common         Image: Common Common         Image: Common Common Commo Common Common Common Common Co | atervention<br>rug: ecallantide<br>rug: Phosphate Buf<br>iver, Investigator, (<br>mized 1:1) Follower<br>s of Hereditary Ang                  | Ter Saline (PBS),<br>Dutcomes Assessor), Randomized, Efficacy S<br>d by a Repeat-dosing Phase to Assess the Effic<br>joodema                                                                                                    | Phase 3 Phase 3 tudy tudy cacy and Safety of DX-88 (Ecallantid                                                                                                    |
| Study<br>Study<br>Offici<br>Recor<br>Furth<br>E                | Common         In           Hereditary Angioedema (HAE)         D           Type: Interventional         D           Design: Treatment, Parallel Assignment, Double Blind (Subject, Carega         In           at Thick A Double-blind, Placebo-controlled Study (72 Patients, Rander blinant Plasma Kalikrein Inhibitor) for the Treatment of Acute Attacks           resoftment 91         simolinear 91           indy Sant Date: December 2005         Sindy Sant Date: The Sant 2007                                                                                                    | atervention<br>rug: ecallantide<br>rug: Phosphate Buf<br>jiver, Investigator, G<br>mized 1:1) Followed<br>s of Hereditary Ang                 | Ter Saline (PBS),<br>Dutcomes Assessor), Randomized, Efficacy S<br>d by a Repeat-dosing Phase to Assess the Efficience                                                                                                    | Phase 3 Phase 3 Phase 3 tudy tudy cacy and Safety of DX-88 (Ecallantid                                                                                                    |
| Study<br>Study<br>Offici<br>Recor<br>Furth<br>E<br>S<br>S<br>F | Continuit         Image: Continuit           Hereditary Angioedema (HAE)         D           Type: Interventional         D           Design: Treatment, Parallel Assignment, Double Blind (Subject, Carege         Image: Double Blind (Subject, Carege           I Tite: A Double-Blind Placeboc-controlled Study (72 Patients, Randen         Image: Double Blind (Subject, Carege           I Tite: A Double-Blind Placebond         Patients, Randen         Image: Double Blind (Subject, Carege           I Tite: A Double-Blind Placebond         Patients, Randen         Image: Double Blind (Subject, Carege           Intervention         D         Patients, Randen         Image: Double Blind (Subject, Carege           Intervention         D         Patients, Randen         Image: Double Blind (Subject, Carege           Intervention         D         Patients, Randen         Patients, Carege           Intervention         D         Patients, Patients, Pat                                                                                                    | nervention<br>rug: ecalantide<br>rug: Phosphate Buf<br>jiver, Investigator, G<br>mized 1:1) Followee<br>s of Hereditary Ang                   | Ter Saline (PBS),<br>Dutcomes Assessor), Randomized, Efficacy S<br>d by a Repeat-dosing Phase to Assess the Effic<br>iocodema                                                                                                    | Phase 3 Phase 3 tudy tudy cacy and Safety of DX-88 (Ecallantid                                                                                                    |
| Study<br>Study<br>Offici<br>Recor<br>Furth<br>E<br>S<br>S<br>F | Control         In           Hereditary Angioedema (HAE)         D           Type: Interventional         D           Design: Treatment, Parallel Assignment, Double Blind (Subject, Careg         al Title: A Double-blind, Placebo-controlled Study (72 Patients, Randor           Indimant Planna Kallinzen Inhibitor) for the Treatment of Acute Attackt         textscheduler           trady Start Date: December 2005         textscheduler           trady Start Date: December 2005         textscheduler           Arms         Arms                                                                                                    | Itervention<br>rug: ecallantide<br>rug: Phosphate Buf<br>iver, Investigator, C<br>mized 1:1) Followee<br>s of Hereditary Ang                  | Ter Saline (PBS),<br>Dutcomes Assessor), Randomized, Efficacy S<br>d by a Repeat-dosing Phase to Assess the Efficience<br>isocidema                                                                                                    | Phase 3<br>Phase 3                                                                                                    |
| Study<br>Study<br>Offici<br>Recor<br>Furth<br>E<br>S<br>S<br>F | Continuou         In           Hereditary Angioedema (HAE)         D           Type: Interventional         D           Design: Treatment, Parallel Assignment, Double Blind (Subject, Careg         al Tife: A Double-blind, Placebo-controlled Study (72 Patients, Rander           program         Trainstructure         trainstructure           mbinant Plasma Kalliserin Inhibitory for the Treatment of Acute Attacke         treatment of Acute Attacke           intofice trainstructure         treatment of Acute Attacke         treatment of Acute Attacke           intofice trainstructure         treatment of Acute Attacke         treatment of Acute Attacke           intofice trainstructure         treatment of Acute Attacke         treatment of Acute Attacke           intofice trainstructure         treatment of Acute Attacke         treatment of Acute Attacke           intofice trainstructure         treatment of Acute Attacke         treatment of Acute Attacke           intofice trainstructure         treatment of Acute Attacke         treatment of Acute Attackee           Arms         Experimental:         treatmental         treatmental                                                                                                    | Itervention<br>rug: ecallantide<br>rug: Phosphate Buf<br>iver, Investigator, C<br>mized 1:1) Followee<br>s of Hereditary Ang                  | Yer Saline (PBS), Utcomes Assessor), Randomized, Efficacy S d by a Repeat-dosing Phase to Assess the Efficience Assigned Interventions Drug: ecallantide                                                                                                    | Phase 3 Phase 3 Phase |
| Study<br>Study<br>Offici<br>Recor<br>Furth<br>I<br>S<br>S<br>I | Continue         In           Hereditary Angioedema (HAE)         D           Design Treatment, Parallel Assignment, Double Bänd (Subject, Carege         In           Design Treatment, Parallel Assignment, Double Bänd (Subject, Carege         In           Distribution         Parantal Assignment, Double Bänd (Subject, Carege         In           Iffie: A Double-bänd, Placebo-controlled Study (7) Patients, Rander         Rander Study (7) Patients, Rander           Insufficient Basin Akilärein Inhibitory for the Treatment of Acute Attack         er study details as provided by Rebecca Williams, PRS Training:<br>incolment 51           Mady Completion Date: February 2007         timary Completion Date: Percember 2005           Arms         Experimental: DX-88 (ecaliantide)           DX-88 (ecaliantide) 30 mg given as three 10 mg/mL subcutaneou                                                                                                    | atervention<br>rug: ecalianide<br>rug: Phosphate Buf<br>iver, Investigator, (<br>mized 1:1) Followed<br>s of Hereditary Ang<br>as injections. | Fer Saline (PBS),         Dutcomes Assessor), Randomized, Efficacy S         by a Repeat-dosing Phase to Assess the Efficience         Jorge ecallantide         dose of 30 mg (10 mg/mi) given as 3 s                                                                                           | Phase 3 Phase 3 Phase |
| Study<br>Study<br>Offici<br>Recor<br>Furth<br>S<br>S<br>S<br>S | Cumunua         In           Hereditary Angioedema (HAE)         D           Design: Treatment, Parallel Assignment, Double Blind (Subject, Careg<br>and Thie: A Double-blind, Placebo-controlled Study (72 Patients, Randor<br>bbinant Plasma Kallikrein Inhibitor) for the Treatment of Acute Attackt<br>ers study details as provided by Rebecca Williams, PRS Training:<br>inrollment 91           Study Completion Date: Fobruary 2007<br>Yimary Completion Date: December 2005           Arms           Experimental: DX-88 (ecaliantide)<br>DX-88 (ecaliantide) 30 mg given as three 10 mg/mL subcutaneou<br>Placebo Comparator. Placebo                                                                                                    | Itervention<br>rug: ecalianide<br>rug: Phosphate Buf<br>iver, Investigator, (<br>mized 1:1) Followee<br>s of Hereditary Ang<br>is injections. | Ter Saine (PBS),         Dutcomes Assessor), Randomized, Efficacy S         by a Repeat-dosing Phase to Assess the Efficience         joodema         Assigned Interventions         Drug: ecaliantide         dose of 30 mg (10 mg/ml) given as 3 s         Drug: Phosphate Buffer Saine (PBS), | Phase 3 Phase 3 Phase 3 tudy cacy and Safety of DX-88 (Ecallantid subcutaneous injections.                                                                                                    |
| Study<br>Study<br>Offici<br>Recor<br>Furth<br>S<br>S<br>J<br>I | Cummon         In           Hereditary Angioedema (HAE)         D           Design Treatment, Parallel Assignment, Double Bänd (Subject, Careg         In           Design Treatment, Parallel Assignment, Double Bänd (Subject, Careg         In           Jama Kallacein Inhabitory for the Treatment of Acute Attack         Individual States           Individual States in Inhabitory for the Treatment of Acute Attack         Individual States           Individual States in Inhabitory for the Treatment of Acute Attack         Individual States           Individual Completion Date: February 2007         Individual States           May Completion Date: February 2007         Individual States           Experimental: DX-88 (ecallantide)         DX-88 (ecallantide)           DX-88 (ecallantide) 30 mg given as three 10 mg/mL subcutaneou         Placebo                                                                                                    | stervention<br>rug: ecalianide<br>rug: Phosphate Buf<br>nized 1:1) Followed<br>s of Hereditary Ang<br>as injections.                          | Rer Saline (PBS),         Dutcomes Assessor), Randomized, Efficacy S         d by a Repeat-dosing Phase to Assess the Efficiency         Assigned Interventions         Drug: ecallamide         dose of 30 mg (10 mg/ml) given as 3 st         Drug: Phosphate Buffer Saline (PBS),             | Phase 3 Phase 3 Phase |

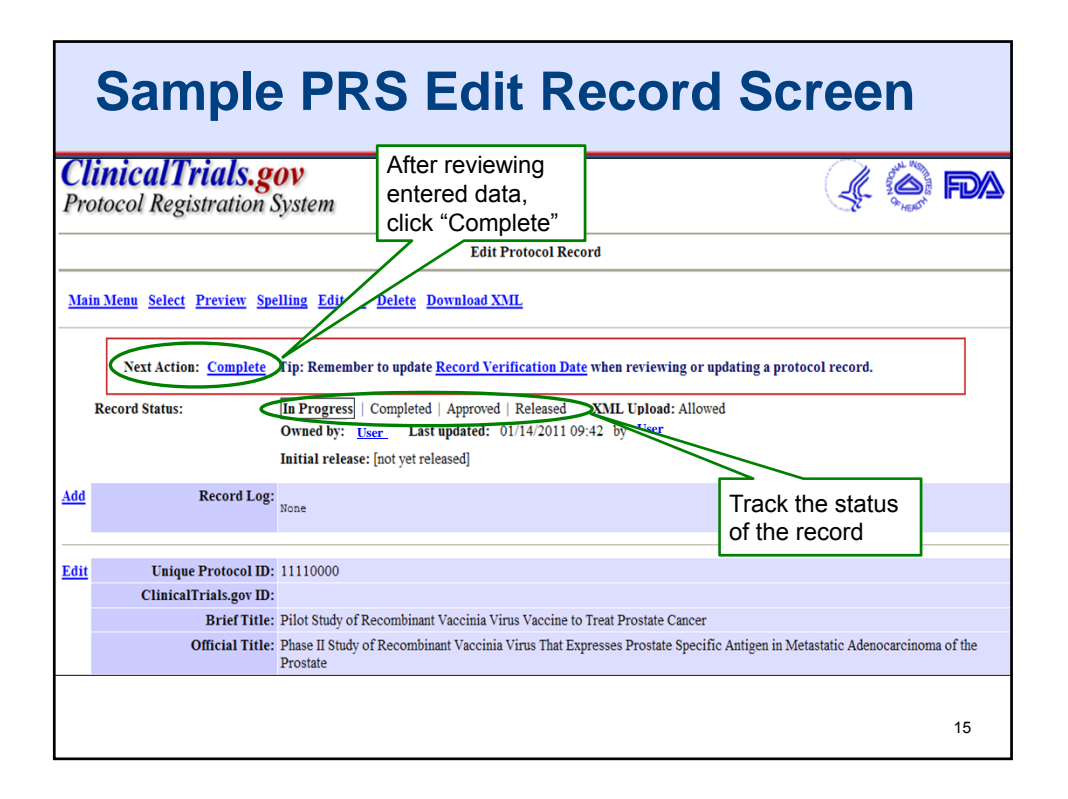

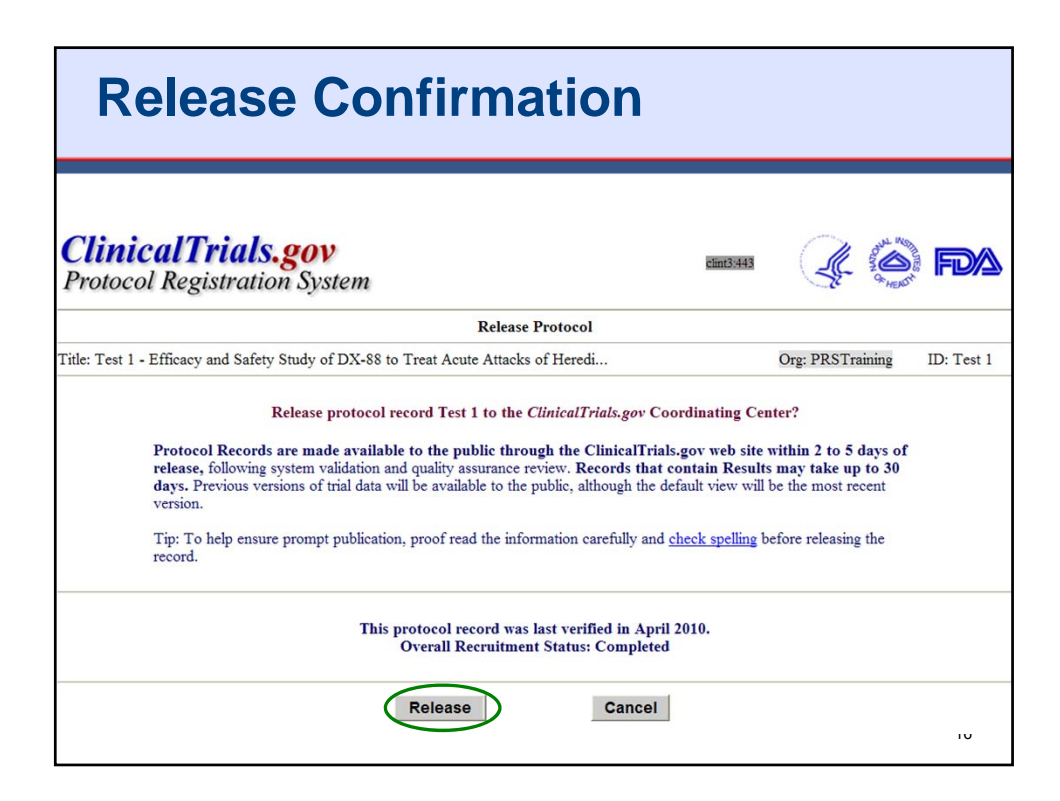

| Protocol Registratio                                                                                                    | on Recei                                                                                                 | ipt                                      |     |
|----------------------------------------------------------------------------------------------------|----------------------------------------------------------------------------------------------------|------------------------------------------|-----|
| ClinicalTrials.gov<br>Protocol Registration System                                                                                                    | clint3:443                                                                                               | 40                                       | FDA |
| Protocol Registration<br>11/04/2011                                                                                                    | Receipt                                                                                                  |                                          |     |
| Continue Download PDF                                                                                                    |                                                                                                    |                                          |     |
| release, following system validation and quality assurance review. R<br>days. The ClinicalTrials.gov identifier (NCT number) will be assigned<br>Tip: Use the "Download PDF" link to get a printable record confirming<br>Test 1 - Efficacy and Safety Study of DX-88 to Treat Act | ecords that contain Results n<br>d at that time, and will then be<br>ing the registration of this trial. | nay take up to 30<br>visible in the PRS. | AE) |
| This study has been co                                                                                                    | ompleted.                                                                                                |                                          |     |
| Sponsor:                                                                                                    | PRS Training                                                                                             |                                          |     |
| Collaborators:                                                                                                    |                                                                                                    |                                          |     |
| Information provided by (Responsible Party):                                                                                                    | Rebecca Williams, PRS Traini                                                                             | ing                                      |     |
| ClinicalTrials.gov Identifier:                                                                                                    |                                                                                                    |                                          |     |
|                                                                                                    |                                                                                                    |                                          | 17  |

| <b>Cli</b><br>Pro | nicalTrials.go                                                                                        | ystem                                                                                               | à FDA                                     |  |
|-------------------|----------------------------------------------------------------------------------------------------|----------------------------------------------------------------------------------------------------|-------------------------------------------|--|
|                   | Prote                                                                                                 | col Registration Receipt<br>11/04/2011                                                              |                                           |  |
|                   | Grantor: CDER IND/                                                                                    | IDE Number: 12345 Serial Number: 01                                                                 |                                           |  |
| Te                | st 1 - Efficacy and Safety Stu<br>A                                                                   | ldy of DX-88 to Treat Acute Attack<br>ngioedema (HAE)                                               | s of Hereditary                           |  |
|                   | This s                                                                                                | tudy has been completed.                                                                            |                                           |  |
|                   | Sponsor:                                                                                              | PRS Training                                                                                        |                                           |  |
|                   | Collaborators:                                                                                        |                                                                                                    |                                           |  |
|                   | Information provided by<br>(Responsible Party):                                                       | Rebecca Williams, PRS Training                                                                      |                                           |  |
|                   | ClinicalTrials.gov Identifier:                                                                        |                                                                                                    |                                           |  |
| Pu<br>r           | rpose<br>he purpose of this study is to determine<br>roduct) is safe and relieves symptoms of<br>IAE. | if a subcutaneous dose of DX-88 (ecallantide; a<br>f HAE in patients suffering from moderate to sev | n investigational<br>ere acute attacks of |  |
|                   | Oandillan                                                                                             | Intervention                                                                                        | Phase                                     |  |
|                   | Condition                                                                                             |                                                                                                    |                                           |  |

19

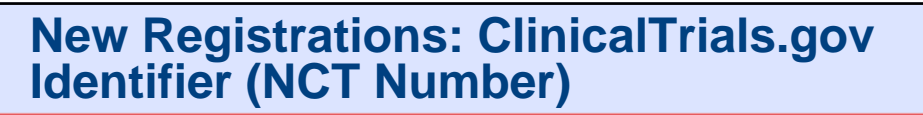

- Records should be available on ClinicalTrials.gov within 2 to 5 business days of release
- · Where to find the ClinicalTrials.gov Identifier
  - Email: Sent to the RP and "record owner" (if different)
  - **PRS Account**: Appears in the "ClinicalTrials.gov ID" field
  - **ClinicalTrials.gov**: Search using Unique Protocol ID; the NCT number is listed at the top
- A study is not "registered" until it receives a ClinicalTrials.gov Identifier (NCT number)
  - Initial Release Date will be reported on public site
- Some studies will be "reset" without public posting
- Check the public site to ensure that a study is properly registered

RP = Responsible Party

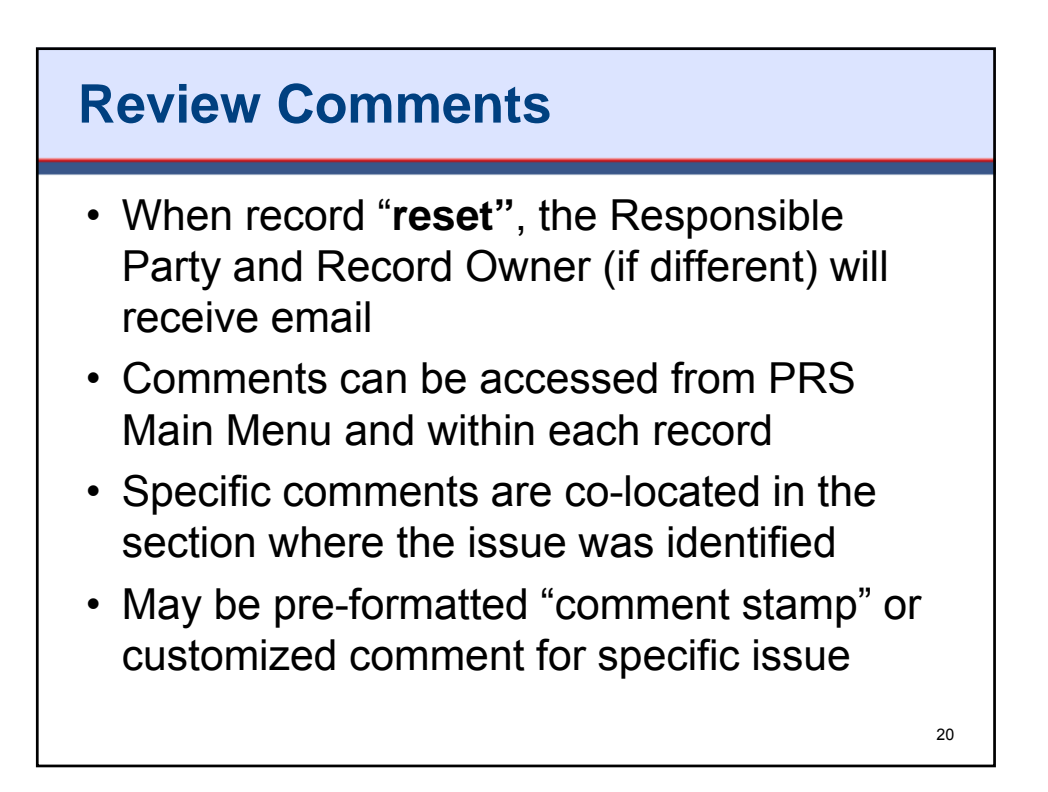

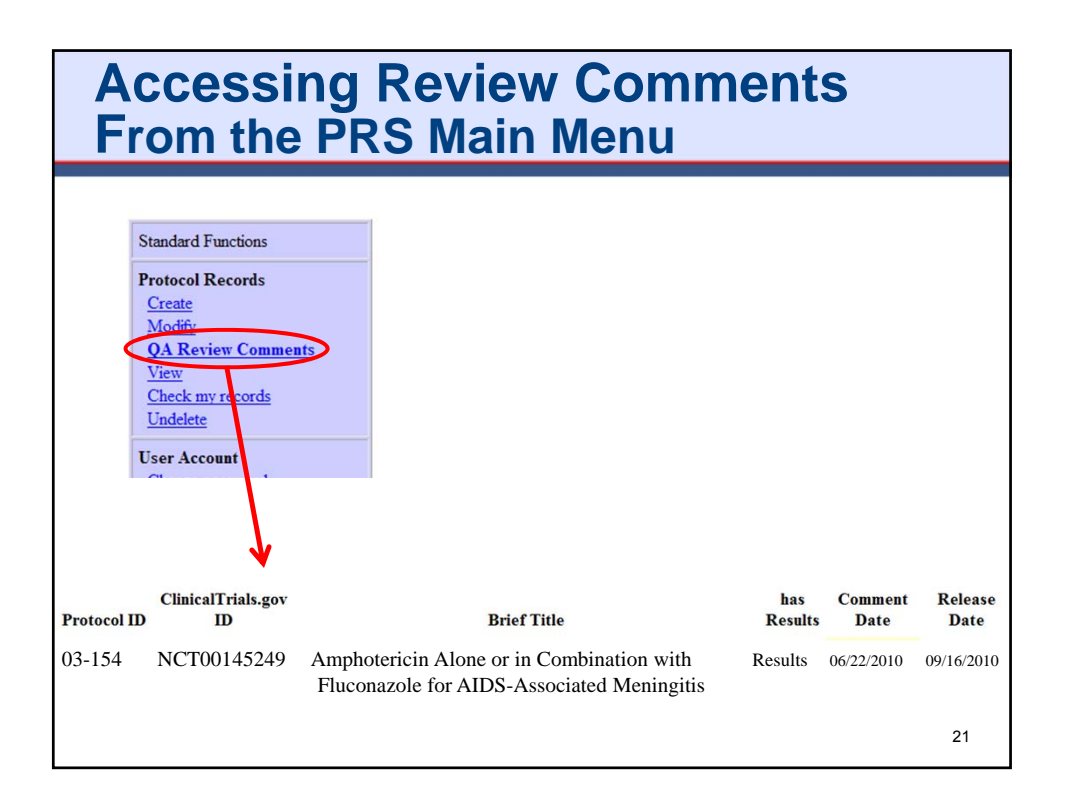

| Revie<br>Data Pro                                                                                                    | w Con<br>ovider Pe                                                                           | nment<br>erspective                                                                             | S<br>e                                                                             |                                                                                                |  |
|----------------------------------------------------------------------------------------------------|----------------------------------------------------------------------------------------------|-------------------------------------------------------------------------------------------------|------------------------------------------------------------------------------------|------------------------------------------------------------------------------------------------|--|
| Overall Study                                                                                                    |                                                                                              |                                                                                                 |                                                                                    | Collapse Section                                                                               |  |
|                                                                                                    | AmphoB Standard                                                                              | AmphoB+Fluc400                                                                                  | AmphoB + Fluc800                                                                   |                                                                                                |  |
| STARTED                                                                                                    | 47 [1]                                                                                       | 48 [2]                                                                                          | 48 [3]                                                                             |                                                                                                |  |
| COMPLETED                                                                                                    | 36                                                                                           | 33                                                                                              | 31                                                                                 |                                                                                                |  |
| Not Completed                                                                                                    | 11                                                                                           | 15                                                                                              | 17                                                                                 |                                                                                                |  |
| <ol> <li>47 subjects randomized; 45 subjects treated</li> <li>48 subjects randomized; 47 subjects treated</li> <li>48 subjects randomized; 45 were study eligible and 49 were treated</li> </ol> |                                                                                              |                                                                                                 |                                                                                    |                                                                                                |  |
| mments:                                                                                                    |                                                                                              |                                                                                                 |                                                                                    |                                                                                                |  |
| The Enrollment n<br>Flow module. Ple<br>Please provide at<br>treated was more                                                                                                    | number in the protoc<br>ase verify and corre<br>a explanation for the<br>e than the number o | col section conflicts<br>ect either or both of<br>e last footnote. Spee<br>f participants rando | with the number of p<br>these data elements<br>cifically, it is not clea<br>mized. | participants Started in the Participant<br>, as necessary.<br>r how the number of participants |  |
|                                                                                                    |                                                                                              |                                                                                                 |                                                                                    | 22                                                                                             |  |

| Recruitment                     | Details                                                                                                    | ■ <u>Collapse Sect</u>                                                                                                    |
|---------------------------------|----------------------------------------------------------------------------------------------------|----------------------------------------------------------------------------------------------------|
| Subjects                        | were recruited at 13 medical                                                                                             | al centers in Latin America and participated between January 2007 and July 2008.                                                                                                    |
| Pre-Assignm                     | ent Details                                                                                                    |                                                                                                    |
| 160 mb                          | ente D'etitats                                                                                                    | noted for inclusion/anglusion aritaria, 121 mana assigned to an an label treatment                                                                                                    |
| 100 subj                        | ects were screened and evalu                                                                                             | uated for inclusion exclusion criteria, 121 were assigned to open-rabel realment.                                                                                                    |
| Reporting G                     | roups                                                                                                    |                                                                                                    |
| Pregabalin                      | Description<br>Dose adjustment phase: We                                                                                 | eek 1: 75mg BID (150 mg/dav) all subjects: Week 2 through Week 4: subjects were assessed on a                                                                                                    |
|                                 | weekly basis for dose adjus<br>mg/day) if needed based on<br>continued with their final pr<br>response and tolerability. | stment from 75 mg BID (150 mg/day) to 150 mg BID (300 mg/day), and to 300 mg BID (600<br>1 pain relief and tolerability. 8 week dose maintenance phase (Week 5 to Week 12): subjects<br>regabalin dosage: 75mg BID (150 mg/day) to 300 mg BID (600 mg/day) based on individual pain |
| Comments:                       |                                                                                                    |                                                                                                    |
| Add Comme                       | nt Stamp                                                                                                    | v                                                                                                    |
| Please review<br>include acrony | entire record and expand all<br>m in parentheses) at least th<br>ction.                                                  | acronyme and abbreviations (and<br>the first time used in both the Protocol                                                                                                    |
| and Results se                  |                                                                                                    |                                                                                                    |
| and Results se                  | y                                                                                                    | Collapse Sect                                                                                                    |
| and Results se                  | y<br>Pregabalin                                                                                                    | ≓ <u>Collapse Sect</u>                                                                                                    |
| overall Stud                    | y<br>Pregabalin<br>121                                                                                                   | ⊟ <u>Collapse Sect</u>                                                                                                    |

| eview             | ew Com                                                                                                    | ments<br>tive                                                                                                    |
|-------------------|----------------------------------------------------------------------------------------------------|----------------------------------------------------------------------------------------------------|
| icipant Flow      |                                                                                                    |                                                                                                    |
| Recruitment       | Details                                                                                                    | Collapse Sectio                                                                                                    |
| Subjects          | were recruited at 13 medical center                                                                                                    | ers in Latin America and participated between January 2007 and July 2008.                                                                                                    |
| Due Assistant     | unt Dataila                                                                                                    |                                                                                                    |
| 1 I C-Assignme    | ar Details                                                                                                    |                                                                                                    |
| 160 subje         | ects were screened and evaluated i                                                                                                    | for inclusion/exclusion criteria; 121 were assigned to open-label treatment.                                                                                                    |
| Reporting Gr      | oups                                                                                                    |                                                                                                    |
|                   | Description                                                                                                    |                                                                                                    |
| Pregabalin        | Dose adjustment phase: Week 1:<br>weekly basis for dose adjustment<br>mg/day) if needed based on pain<br>continued with their final pregaba<br>response and tolerability. | 75mg BID (150 mg/day) all subjects; Week 2 through Week 4: subjects were assessed on a from 75 mg BID (150 mg/day) to 150 mg BID (300 mg/day), and to 300 mg BID (600 relief and tolerability. 8 week dose maintenance phase (Week 5 to Week 12): subjects llin dosage: 75mg BID (150 mg/day) to 300 mg BID (600 mg/day) based on individual pain |
| comments:         |                                                                                                    |                                                                                                    |
| Add Commen        | : Stamp                                                                                                    |                                                                                                    |
| Acronyms and A    | bbreviations - Spell Out                                                                                                    |                                                                                                    |
| Cross-over Stud   | Y                                                                                                    | and abbreviations (and<br>time used in both the Protocol                                                                                                    |
| Detailed Review   | of Results Submission                                                                                                    | cime used in both the Protocol                                                                                                    |
| Earlier Commen    | ts                                                                                                    |                                                                                                    |
| Irrelevant Inform | ation                                                                                                    |                                                                                                    |
| Not Understand    | able                                                                                                    | -Collance Sectio                                                                                                    |
| Number Started    | Inconsistent with Protocol Enrollment                                                                                                    |                                                                                                    |
| Pending Record    | s Require Review                                                                                                    |                                                                                                    |
| Results Helpful   | Hints and Common Errors                                                                                                    |                                                                                                    |
| Results Pre-sub   | mission checklist                                                                                                    |                                                                                                    |
| COMPLETI          | ED 99                                                                                                    |                                                                                                    |
| CONTRELL          |                                                                                                    |                                                                                                    |

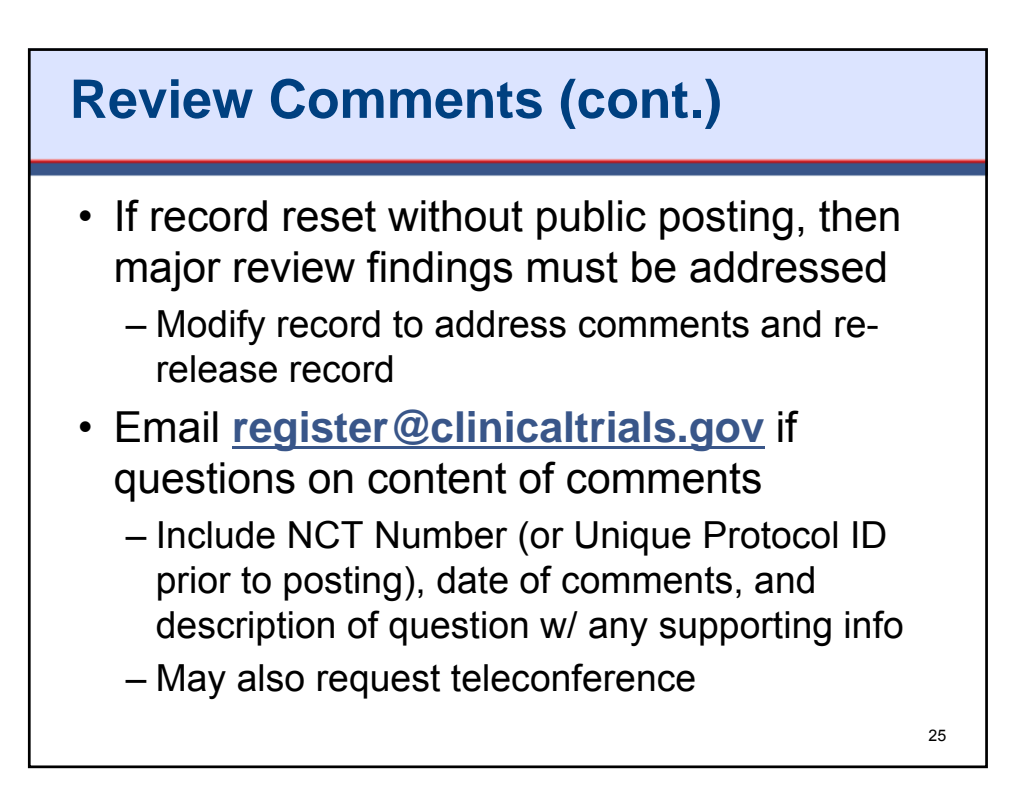

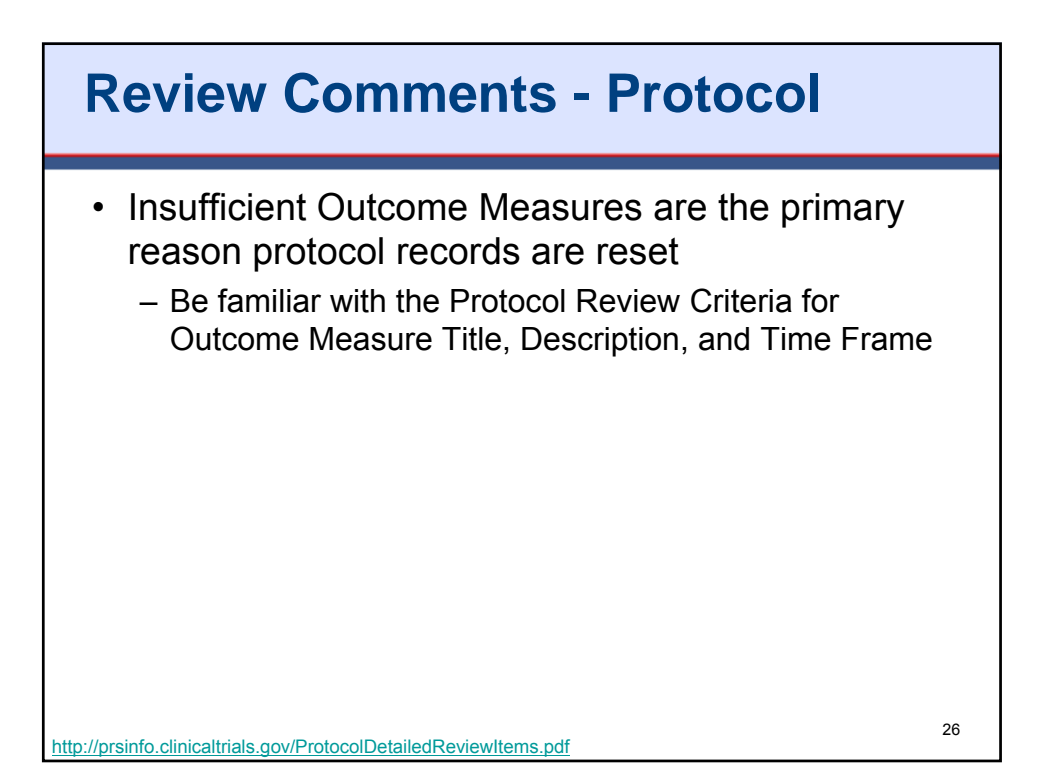

## Caveats Regarding Posting at ClinicalTrials.gov

- Responsible Party must ensure that records meet review criteria
  - Responsible parties should assess their records using available review criteria prior to releasing the records
- Posting does not ensure that all review criteria were met
- Comments may still be provided "suggesting" improvements
- ClinicalTrials.gov may note issues and request revisions after record posted publicly

27

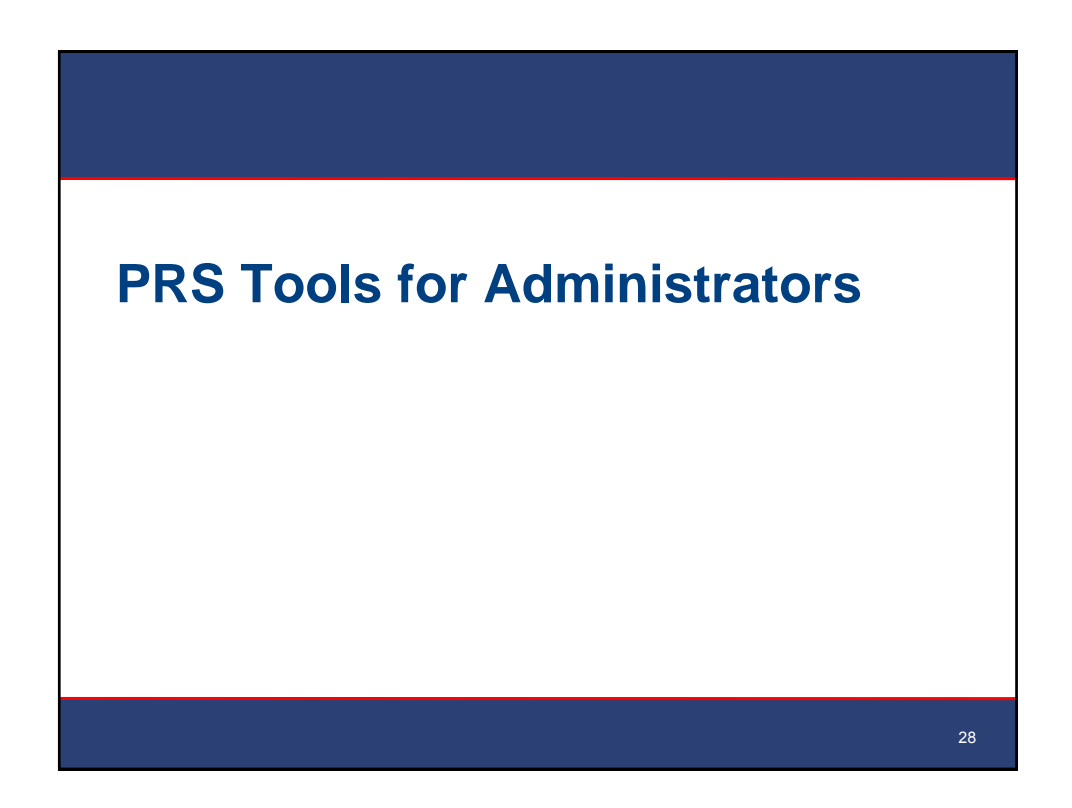

| Cre                                                                                                    | eating l                                         | Jser Accounts                                                                                                    |
|----------------------------------------------------------------------------------------------------|--------------------------------------------------|----------------------------------------------------------------------------------------------------|
| Administrative<br>Protocol Rece<br><u>Problems: T</u><br>Validate all 1<br>Release all 1<br>Check releas | e Functions<br>ords<br>estOrg Records<br>records | Select Access Level     - "Normal" for Users     - "Administrator"     Enter information                          |
| Change owner<br>Publication I                                                                            | Organizati                                       | • Click "Create"                                                                                                  |
| Fuorication                                                                                              | Gro                                              | up: Inone •                                                                                                    |
| User Account                                                                                             | Access Lev                                       | vel: Normal                                                                                                    |
| <u>Modify</u><br>Enable/disat                                                                            | Full User Nat                                    | ne:                                                                                                    |
| Organization                                                                                             | Other User Informati                             | on:                                                                                                    |
| <u>View</u><br><u>Groups</u>                                                                             | User Em                                          | ail: Enter email address carefully. Login information, including initial password, is sent to this address.       |
| Email Addre<br>Product Infor                                                                             |                                                  | <ul> <li>Send automatic (PRS-generated) email messages</li> <li>Subscribe to PRS Announcements (email)</li> </ul> |
| Help<br>Admin Quic                                                                                       |                                                  | Create                                                                                                    |

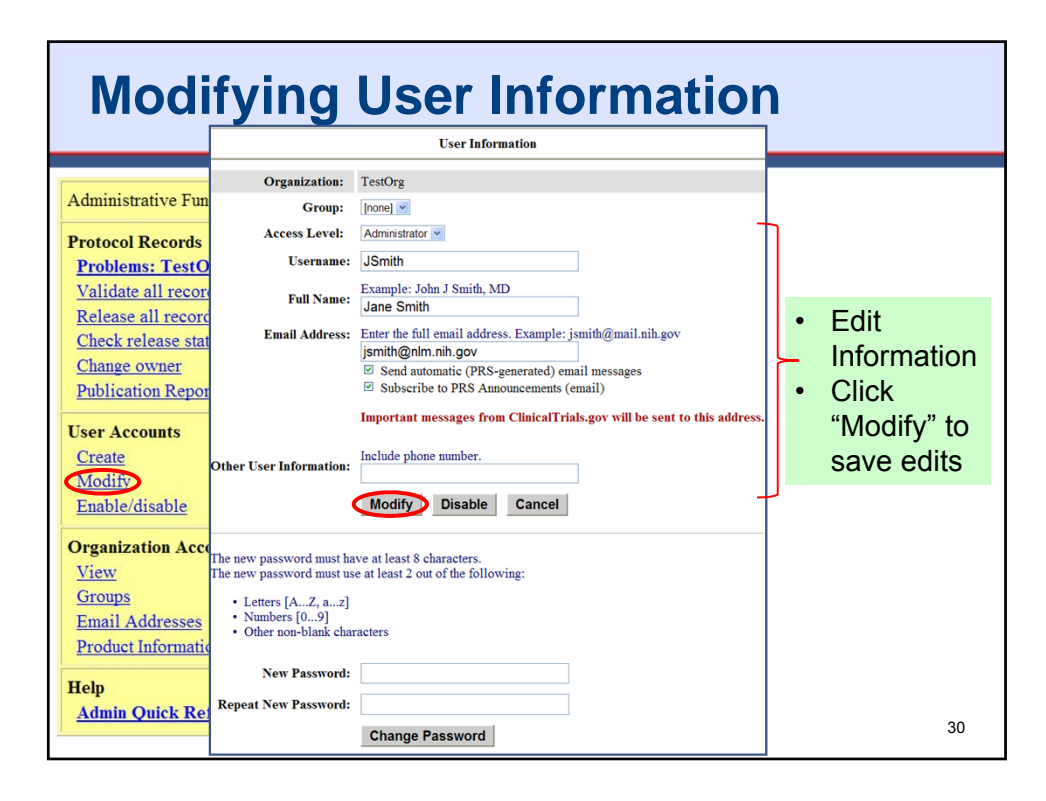

| Resetting I                                                                                                    | Passwords                                                                                                    |   |                                                        |
|----------------------------------------------------------------------------------------------------|----------------------------------------------------------------------------------------------------|---|--------------------------------------------------------|
|                                                                                                    | User Information                                                                                                    |   |                                                        |
| Organization:                                                                                                    | TestOrg                                                                                                    |   |                                                        |
| Administrative Fun Group:                                                                                                    | [none] 💌                                                                                                    |   |                                                        |
| Protocol Records Access Level:                                                                                                    | Administrator 🛩                                                                                                    |   |                                                        |
| Problems: TestO Username:                                                                                                    | JSmith                                                                                                    |   |                                                        |
| Validate all recorr<br>Palease all recorr<br>Full Name:                                                                                                    | Example: John J Smith, MD<br>Jane Smith                                                                              |   |                                                        |
| Check release stat                                                                                                    | Enter the full email address. Example: jsmith@mail.nih.gov<br>jsmith@nlm.nih.gov                                     |   |                                                        |
| Change owner<br>Publication Repor                                                                                                    | <ul> <li>Send automatic (PRS-generated) email messages</li> <li>Subscribe to PRS Announcements (email)</li> </ul>    |   |                                                        |
| User Accounts<br>Create<br>Modify<br>Enable/disable                                                                                                    | Important messages from ClinicalTrials.gov will be sent to this address. Include phone number. Modify Disable Cancel |   |                                                        |
| Organization Acce     The new password must hat       View     The new password must hat       Groups     • Letters [AZ, a2]       Email Addresses     • Other non-blank char       Product Informatic     New Password:       Help     Admin Quick Repeat New Password: | ve at least 8 characters.<br>e at least 2 out of the following:<br>acters                                            | • | Enter new<br>password<br>Click<br>"Change<br>Password" |
| <                                                                                                    | Change Password                                                                                                    |   | 31                                                     |

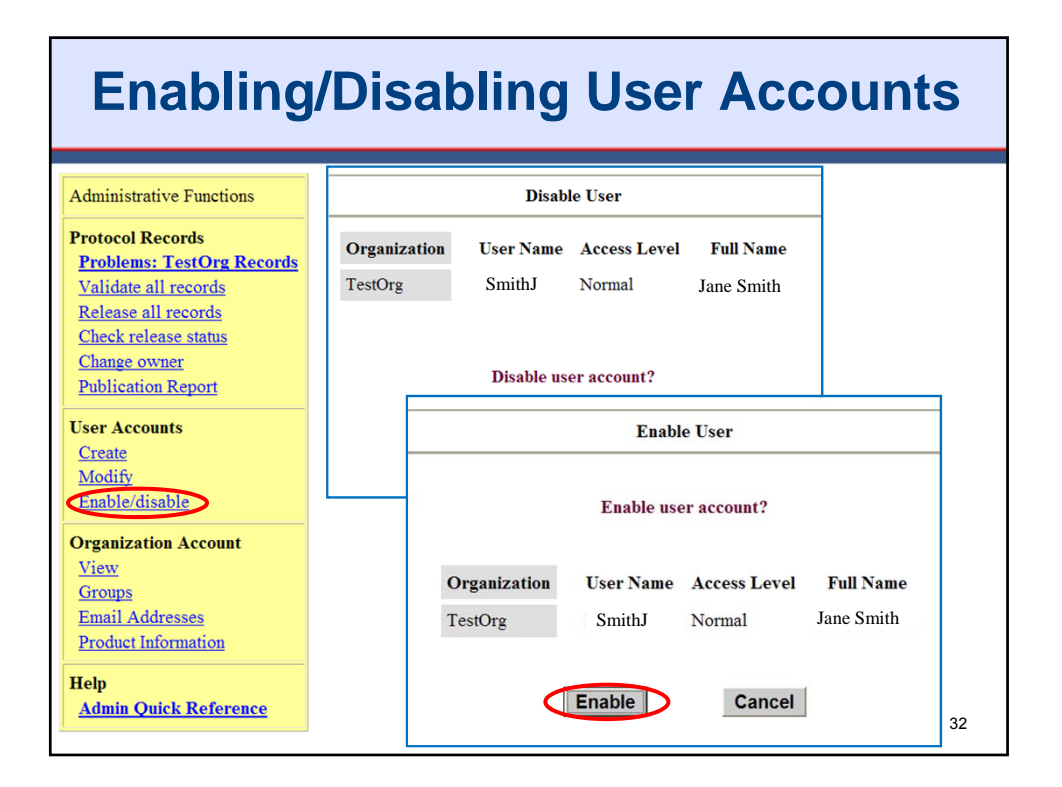

| Changing Record Owners                                                                                                    | hip                                                                                |
|----------------------------------------------------------------------------------------------------|------------------------------------------------------------------------------------|
| Administrative Functions           Org         Group         Sort by<br>Protocol ID         ClinicalTrials.gov<br>ID         Results Status           Problems: TestOrg         Ownership         TestOrg         Inne         11110000         Inne         Inne <t< th=""><th>Sort by<br/>Brief Title<br/>Study of Investigational New D<br/>Disease</th></t<>                                                                                                    | Sort by<br>Brief Title<br>Study of Investigational New D<br>Disease                |
| Release all records       Ownership       TestOrg [none]       1234 1234       • Cl         Release all records       Change Owner       nee         Change owner       Change Owner       nee         Publication Rep       Title: Study of Investigational New Device for Heart Disease       • Er         User Accounts       Current Owner: tsetony       off         Modify       • Cl                                                                                                    | ick "Ownership"<br>ext to record<br>nter login name<br><b>new</b> user<br>ick "OK" |
| Enable/disable       New Owner:         Organization Ac       User Name: jjones         View       User Name: jjones         Groups       Allow XML upload for this record?       Image: State State Sta |                                                                                    |
| Admin Quick Reference                                                                                                    | 33                                                                                 |

| Listing                                                                           | g of    | AII                                                                                                    | Puk                   | olishe                    | d Rec                                                                                                    | ords                                                                                          | 5                               |       |
|-----------------------------------------------------------------------------------|---------|----------------------------------------------------------------------------------------------------|-----------------------|---------------------------|----------------------------------------------------------------------------------------------------|-----------------------------------------------------------------------------------------------|---------------------------------|-------|
|                                                                                   |         | Put                                                                                                    | lished Trials         | s Selection Criteria      |                                                                                                    |                                                                                               |                                 |       |
| Administrative Function                                                           | 15      | Select the desired                                                                                                    | parameters            | to limit the number of t  | rials listed.                                                                                                    |                                                                                               |                                 |       |
| Protocol Records                                                                  | Publica | tion Status: Put                                                                                                    | olished 🔽             | Overall Status: [AL       | .L] 🗸                                                                                                    |                                                                                               |                                 |       |
| Problems: TestOrg R                                                               | leco    |                                                                                                    |                       | Publ                      | ished Trials                                                                                                    |                                                                                               |                                 |       |
| Validate all records                                                              |         | Main Menu Ch                                                                                                    | ange Selection        | n Criteria Download       |                                                                                                    |                                                                                               |                                 |       |
| Release all records<br>Check release status<br>Change owner<br>Publication Report |         | NOTE: This screen shows information pertaining to protocols as they are currently (or soon<br>to be) published on the ClinicalTrials.gov web site. New records are not reflected in this<br>report until after they have been reviewed by ClinicalTrials.gov. Publication Status Key:<br>[R] Results [DR] Delayed Results |                       |                           |                                                                                                    |                                                                                               |                                 |       |
| User Accounts<br>Create                                                           |         |                                                                                                    | 1063 records          | s found matching selectio | on criteria: Publicatio                                                                                              | on Status: Published                                                                          | l                               |       |
| Modify<br>Enable/disable                                                          |         | <u>NCT ID</u>                                                                                                    | Publication<br>Status | <u>Unique Protocol ID</u> | Brief ]                                                                                                    | <u>litle</u>                                                                                  | <u>Overall</u><br><u>Status</u> | 1     |
| Organization Account<br><u>View</u><br><u>Groups</u>                              |         | <u>NCT00000625</u>                                                                                                    | Published             | ACTG 175                  | A Randomized, Doub<br>II/III Trial of Monoth<br>Combination Therapy<br>Analogs in HIV-Infec<br>CD4 Cells of 200-50   | erapy vs.<br>v With Nucleoside<br>ted Persons With<br>0/mm3                                   | Completed                       | Phase |
| Email Addresses<br>Product Information                                            |         | <u>NCT00000626</u>                                                                                                    | Published             | ACTG 149                  | Phase II Study of Filg<br>Plus ABVD in the Tre<br>Associated Hodgkin's                                               | rastim (G-CSF)<br>eatment of HIV-<br>s Disease                                                | Completed                       | Phase |
| Help<br>Admin Quick Referen                                                       | nce     | NCT00000627                                                                                                    | Published             | ACTG 174                  | Pilot Study to Determ<br>of Fluconazole for In<br>and Suppression of R<br>Histoplasmosis in Pa<br>Acquired Immunodef | tine the Feasibility<br>duction Treatment<br>elapse of<br>tients With the<br>iciency Syndrome | Completed                       | N/A   |

| Listing of All Email Addresses                                                                                    |                                                                                                    |  |  |  |  |  |
|----------------------------------------------------------------------------------------------------|----------------------------------------------------------------------------------------------------|--|--|--|--|--|
| Administrative Functions Protocol Records                                                                         | Email Address List                                                                                                    |  |  |  |  |  |
| Problems: TestOrg Re<br>Validate all records<br>Release all records<br>Check release status                       | Organization: Test Organization (TestOrg)                                                                                                    |  |  |  |  |  |
| Change owner<br>Publication Report                                                                                | Category Email Address(es) Official Representative                                                                                                    |  |  |  |  |  |
| User Accounts<br>Create<br>Modify<br>Enable/disable                                                               | Administrators     adb@testorg.com, pdq@testorg.com       Users     adb@testorg.com, pdq@testorg.com, dba@testorg.com, gdr@testorg.com, mba@testorg.com |  |  |  |  |  |
| Organization Account<br>View<br>Groups<br>Email Addresses<br>Product Information<br>Help<br>Admin Quick Reference | Convenient way to <b>copy and paste</b><br>email addresses for all Administrators<br>and/or Users in the PRS Account into<br>mass email messages        |  |  |  |  |  |
|                                                                                                    | 35                                                                                                    |  |  |  |  |  |

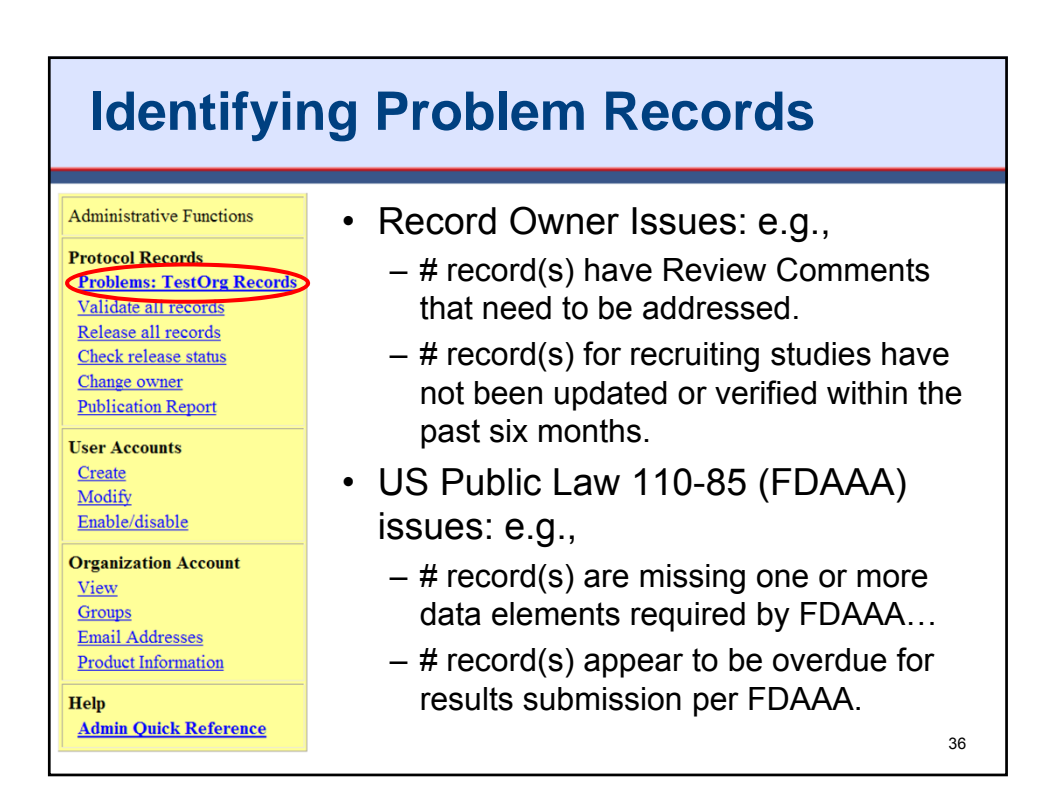

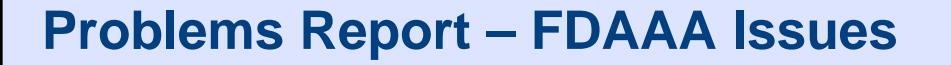

- For Informational Purposes Only
- Determination of whether a trial is subject to FDAAA must be made by the Responsible Party
- · How do I get my trial off the report?
  - Provide all FDAAA required data elements
  - Verify accuracy of data for the following data elements:
    - Study Type, Intervention Type, Study Phase, IND/IDE Protocol?, Facility Location(s), Completion Dates – Primary and Study
  - If applicable, submit results, certification or extension request
    - Note: The PRS cannot detect if the trial includes an unapproved product.

37

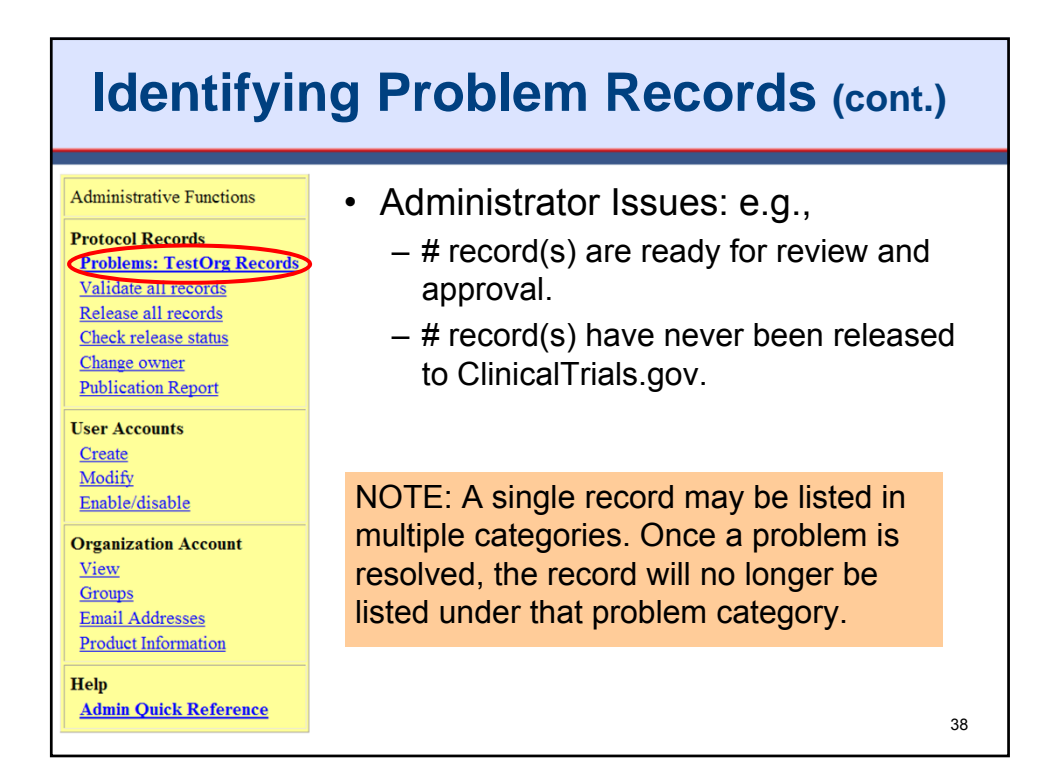

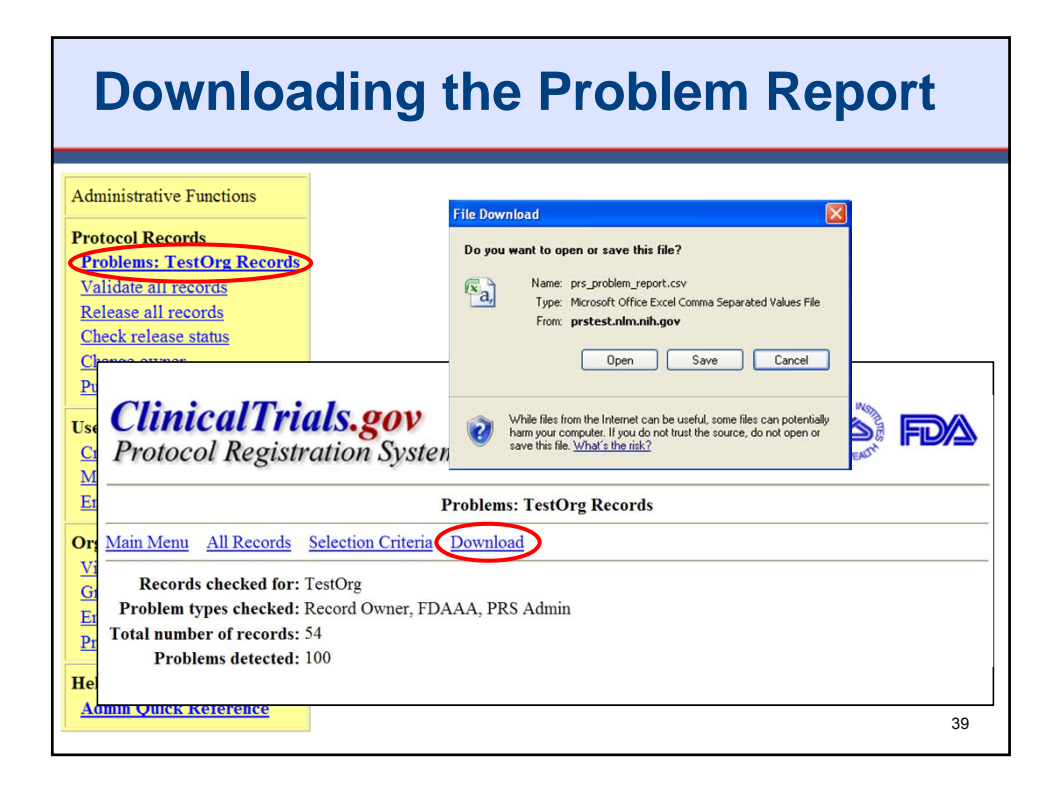

| A                             | В                 | С                     | D                         | E                       | F             | G             | Н        | I        | J               |
|-------------------------------|-------------------|-----------------------|---------------------------|-------------------------|---------------|---------------|----------|----------|-----------------|
| Problem Type                  | Protocol ID       | ClinicalTrials.gov ID | Brief Title               | Overall Status          | Last Verified | Record Status | Owner    | Updater  | Last Update     |
| Not Completed                 | 0-rp-demo-old     | N/A                   | RP Demo Example: Res      | Active, not recruiting  | 2009-03       | In Progress   | ig       | ig       | 8/1/2011 8:     |
| Never Released                | 0-rp-demo-old     | N/A                   | RP Demo Example: Res      | Active, not recruiting  | 2009-03       | In Progress   | ig       | ig       | 8/1/2011 8:3    |
| Ready for Review and Approval | 0-rp-demo-pi      | N/A                   | RP Demo Example: Res      | Not yet recruiting      | 2009-07       | Completed     | ig       | QAab     | 9/29/2011 12:2  |
| Never Released                | 0-rp-demo-pi      | N/A                   | RP Demo Example: Res      | Not yet recruiting      | 2009-07       | Completed     | jg       | QAab     | 9/29/2011 12:2  |
| Ready for Review and Approval | 0-rp-demo-s       | N/A                   | RP Demo Example: Res      | Active, not recruiting  |               | Completed     | jg       | jg       | 7/23/2011 11:1  |
| Never Released                | 0-rp-demo-s       | N/A                   | RP Demo Example: Res      | Active, not recruiting  |               | Completed     | jg       | jg       | 7/23/2011 11:1  |
| Ready for Review and Approval | 0-rp-demo-si      | N/A                   | RP Demo Example: Res      | Active, not recruiting  |               | Completed     | jg       | jg       | 7/23/2011 11:1  |
| Never Released                | 0-rp-demo-si      | N/A                   | RP Demo Example: Res      | Active, not recruiting  |               | Completed     | jg       | jg       | 7/23/2011 11:1  |
| Never Released                | 1                 | N/A                   | Donepezil and Vitamir     | Completed               | 2010-10       | Approved      | DBlacker | DBlacker | 10/14/2010 22:2 |
| Ready for Review and Approval | 11110000          | N/A                   | PARTICIPANT FLOW -2       | Not yet recruiting      | 2007-01       | Completed     | Campion  | Campion  | 11/7/2011 12:3  |
| Never Released                | 11110000          | N/A                   | PARTICIPANT FLOW -2       | Not yet recruiting      | 2007-01       | Completed     | Campion  | Campion  | 11/7/2011 12:3  |
| Ready for Review and Approval | 111999asdfasdfasd | N/A                   | PARTICIPANT FLOW - t      | Not yet recruiting      | 2011-06       | Completed     | Campion  | Tony     | 11/7/2011 13:5  |
| Ready for Review and Approval | 1234 1234         | N/A                   | BASELINE MEASURE an       | Active, not recruiting  |               | Completed     | QAab     | Tony     | 11/8/2011 12:4  |
| Never Released                | 1234 1234         | N/A                   | BASELINE MEASURE an       | Active, not recruiting  |               | Completed     | QAab     | Tony     | 11/8/2011 12:4  |
| Not Completed                 | 123456            | N/A                   | Test                      | None                    |               | In Progress   | QAab     | QAab     | 4/1/2009 12:4   |
| Never Released                | 123456            | N/A                   | Test                      | None                    |               | In Progress   | QAab     | QAab     | 4/1/2009 12:4   |
| Not Completed                 | 1234567           | N/A                   | Test Interventional Stu   | Enrolling by invitation |               | In Progress   | Tony     | root     | 1/18/2011 9:4   |
| Never Released                | 1234567           | N/A                   | Test Interventional Stu   | Enrolling by invitation |               | In Progress   | Tony     | root     | 1/18/2011 9:4   |
| Not Completed                 | 124345            | N/A                   | This is a Test for Verifi | ation Date              |               | In Progress   | QAab     | QAab     | 6/1/2009 9:0    |
| Never Released                | 124345            | N/A                   | This is a Test for Verifi | ation Date              |               | In Progress   | QAab     | QAab     | 6/1/2009 9:0    |
| Never Released                | 124356            | N/A                   | Jgfsghs                   | Recruiting              | 2005-08       | Approved      | QAab     | QAab     | 5/13/2009 7:1   |
| Ready for Review and Approval | 2007-1234         | N/A                   | Study of Hypothetica in   | Recruiting              | 2007-11       | Completed     | QAab     | QAab     | 11/7/2011 14:2  |

| Event                                                                                                | To: and cc:                                               | Description                                                                             |
|----------------------------------------------------------------------------------------------------|-----------------------------------------------------------|-----------------------------------------------------------------------------------------|
| Record status changed<br>by User ["completed" or<br>reset to "completed" or<br>"in-progress" status] | To: Responsible Party                                     | Record may be waiting for<br>"next action"                                              |
| Record "released"                                                                                    | To: Responsible Party                                     | Confirmation - record<br>released to ClinicalTrials.gov<br>for processing               |
| Record "reset"                                                                                       | To: Record Owner<br>cc: Responsible Party<br>Last updater | Changes must be made -<br>record (or updates) not<br>published on<br>ClinicalTrials.gov |
| Record "published"                                                                                   | To: Record Owner<br>cc: Responsible Party<br>Last updater | Notification - record will be<br>published on<br>ClinicalTrials.gov                     |

## **PRS Email Communication (cont.)**

| Event                                   | To: and cc:                                               | Description                                                                                                    |
|-----------------------------------------|-----------------------------------------------------------|----------------------------------------------------------------------------------------------------|
| Problem Notification –<br>Record Owners | To: Record Owner<br>Administrator(s)<br>Responsible Party | <ul> <li>QA Comments</li> <li>Record was updated but<br/>not marked "Completed"</li> <li>Recruiting (or not yet<br/>recruiting) studies have<br/>not been updated or<br/>verified within the past six<br/>months</li> <li>Ongoing, non-recruiting<br/>studies have not been<br/>updated or verified within<br/>the past year.</li> </ul> |
| esponsible Party = <b>Adminis</b>       | <b>trator(s)</b> if Sponsor; <b>Use</b>                   | r if                                                                                                    |

## **PRS Email Communication (cont.)**

| Event                                                                                                    | To: and cc:                               | Description                                                                                                    |  |
|----------------------------------------------------------------------------------------------------|-------------------------------------------|----------------------------------------------------------------------------------------------------|--|
| Problem Notification –<br>Administrators and<br>Responsible Party                                                                 | To: Administrator(s)<br>Responsible Party | <ul> <li>Records ready for review<br/>and approval (and release)</li> <li>Records that have never<br/>been released to<br/>ClinicalTrials.gov</li> <li>Records that have been<br/>updated and need to be<br/>re-released to<br/>ClinicalTrials.gov</li> </ul> |  |
|                                                                                                    |                                           | 2                                                                                                    |  |
| esponsible Party = <b>Administrator(s)</b> if Sponsor; <b>User</b> if<br>consor-Investigator or Designated Principal Investigator |                                           |                                                                                                    |  |

## **PRS Email Communication (cont.)**

| Event                                                         | To: and cc:                                               | Description                                                                                                    |
|---------------------------------------------------------------|-----------------------------------------------------------|----------------------------------------------------------------------------------------------------|
| Problem Notification –<br>All (FDAAA Issues)                  | To: Record Owner<br>Administrator(s)<br>Responsible Party | <ul> <li>Missing one or more data<br/>elements required by<br/>FDAAA, such as:<br/>Responsible Party, Study<br/>Start Date, Primary<br/>Completion Date and<br/>Primary Outcome Measure</li> <li>Appear to be overdue for<br/>registration of results per<br/>FDAAA</li> </ul> |
|                                                               |                                                           | <ul> <li>Completion Date and<br/>Primary Outcome Measur</li> <li>Appear to be overdue for<br/>registration of results per<br/>FDAAA</li> </ul>                                                                                                    |
|                                                               |                                                           |                                                                                                    |
| sponsible Party = <b>Admini</b><br>onsor-Investigator or Desi | strator(s) if Sponsor; Use<br>gnated Principal Investigat | r if<br>tor 4                                                                                                    |

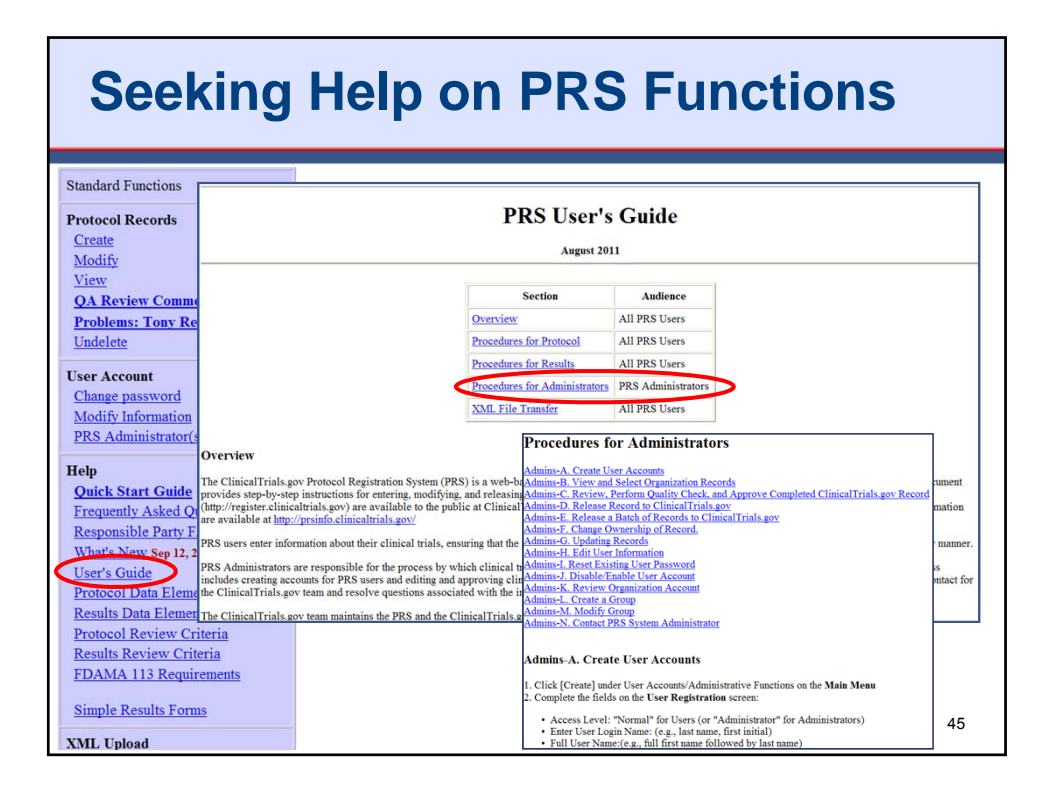

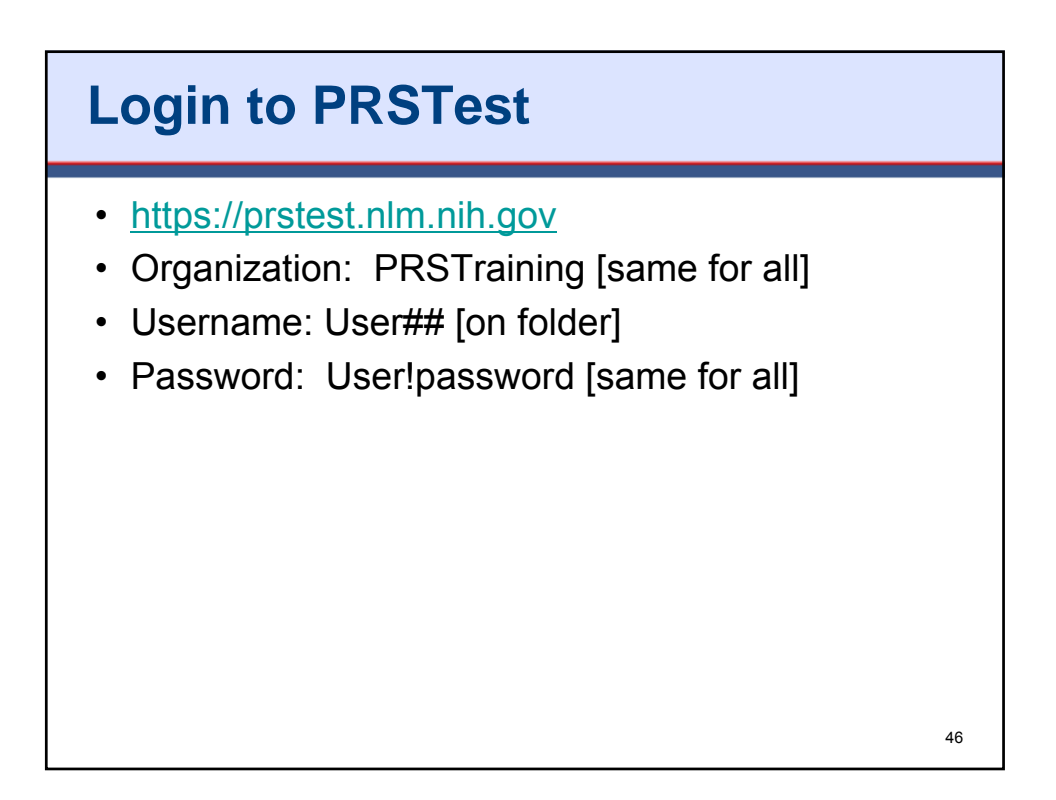

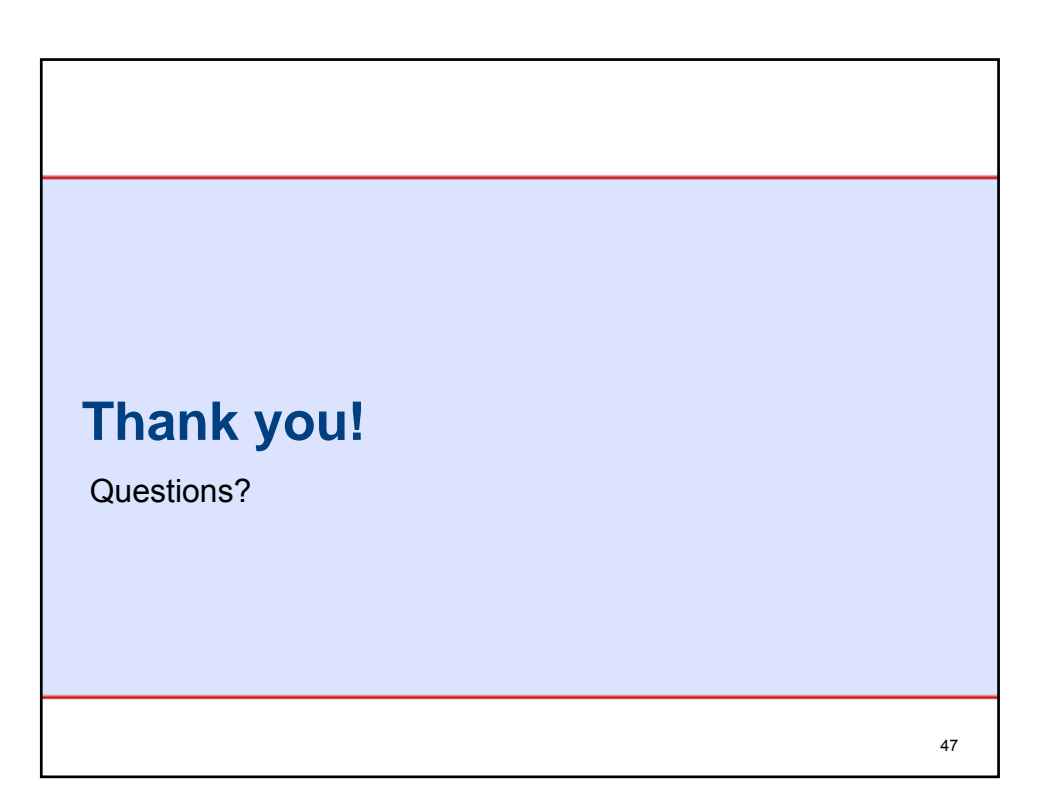